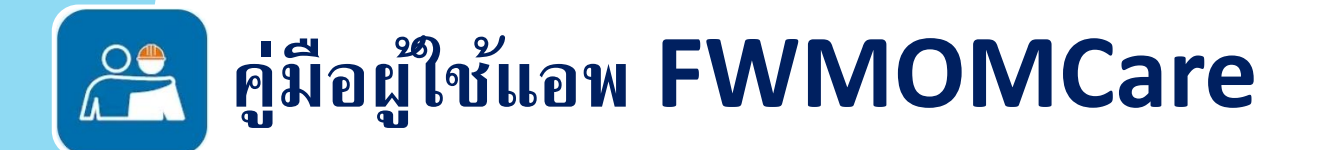

## สารบัญ

**ดาวน์โหลด / นโยบายความเป็นส่วนตัว / ลงทะเบียน / เข้าสู่ระบบ-**<u>วิธีดาวน์โหลด / นโยบายความเป็นส่วนตัว</u> / <u>ลงทะเบียน / เข้าสู่ระบบ</u>

### อัพเดทเบอร์มือถือ–

เข้าสู่ระบบ / ออกจากระบบ

**การฉีดวัคซีน–** <u>บันทึกการฉีดวัคซีน</u> / <u>นัดหมายฉีดวัคซีน</u>

หาหมอ – <u>ด้วย \*PCP</u> / <u>ไม่มี \*PCP</u> \*PCP = แบนประกันดูแลเบื้องต้น

อย่างอื่น –

การเสนอชื่อบัดดี้ / รายงานสุขภาพ / สแกนคิวอาร์โค้ด / <u>SnapSAFE</u> / การแจ้งเตือน | ข่าว / แบนเนอร์ / คำติชม / สายช่วยด่วน / ศูนย์นันทนาการ / <u>My QR</u> / <u>พูดคุยกับ MOM</u> / ข้อมูลสรุปย่อ

ปรับปรุงล่าสุดเมื่อ 22 Aug 2024

# 

## ดาวน์โหลดผ่าน:

## แอพสโตร์/ หัวเว่ยแอพแกลลอรี่/ กูเกิลเพลย์สโตร์

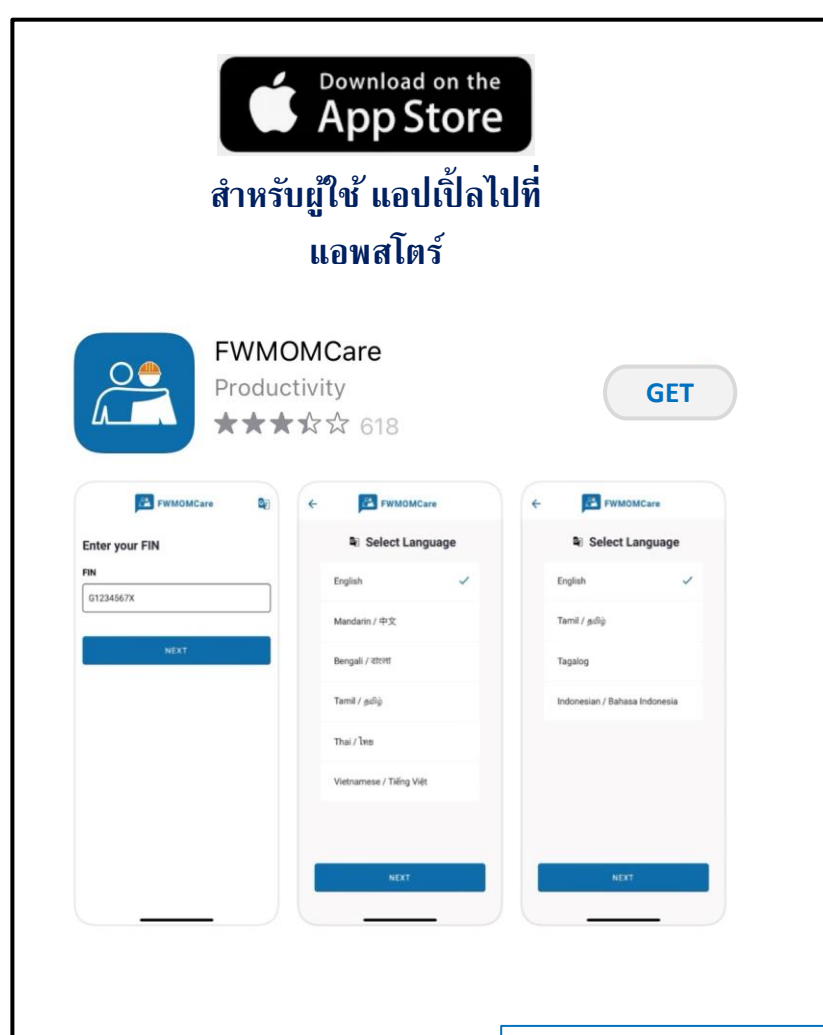

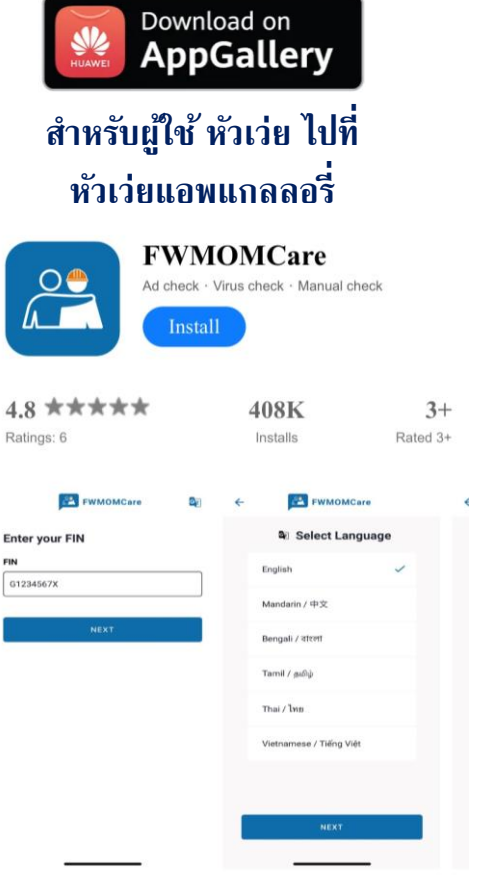

Foreign worker can use FWMOMCare to manage their well-being

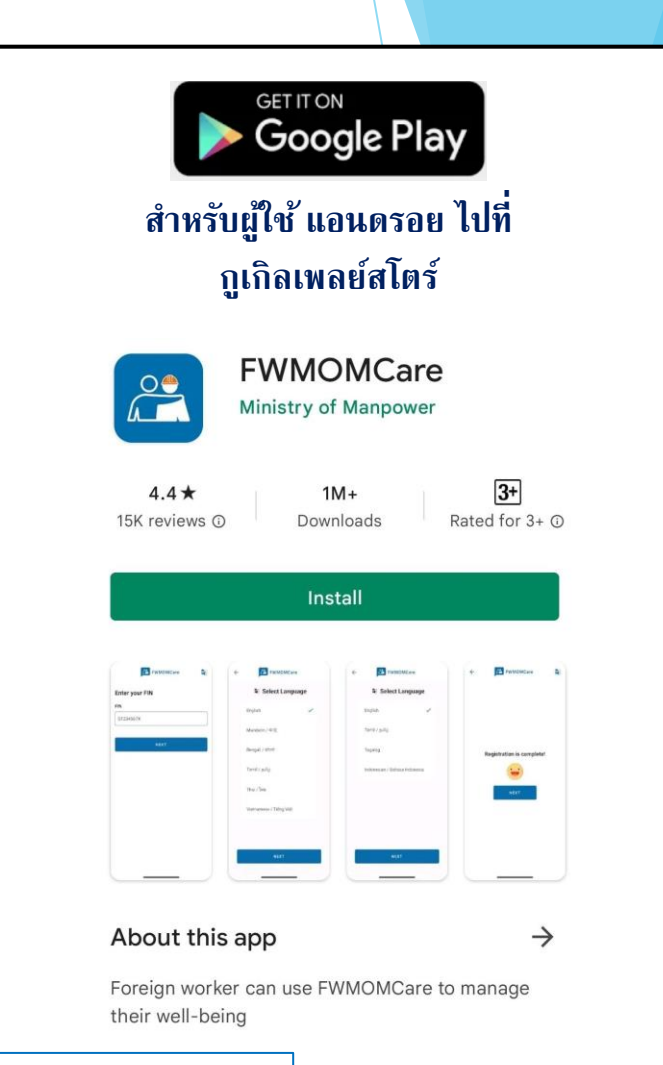

หมายเหตุ: ต้องใช้ iOS 13 หรือ แอนดรอย เวอร์ชัน 5 อย่างน้อยที่สุดเพื่อดาวน์โหลดแอป

# แอพ FWMOMCare – นโยบายความเป็นส่วนตัว (สำหรับผู้ใช้ใหม่ การติดตั้ง

## ใหม่ ผู้ใช้ที่ยังไม่ตอบรับ)

### **ขั้นที่ 1:** คลิก <u>Terms of Use and Privacy</u> <u>Statement</u> เพื่อดู

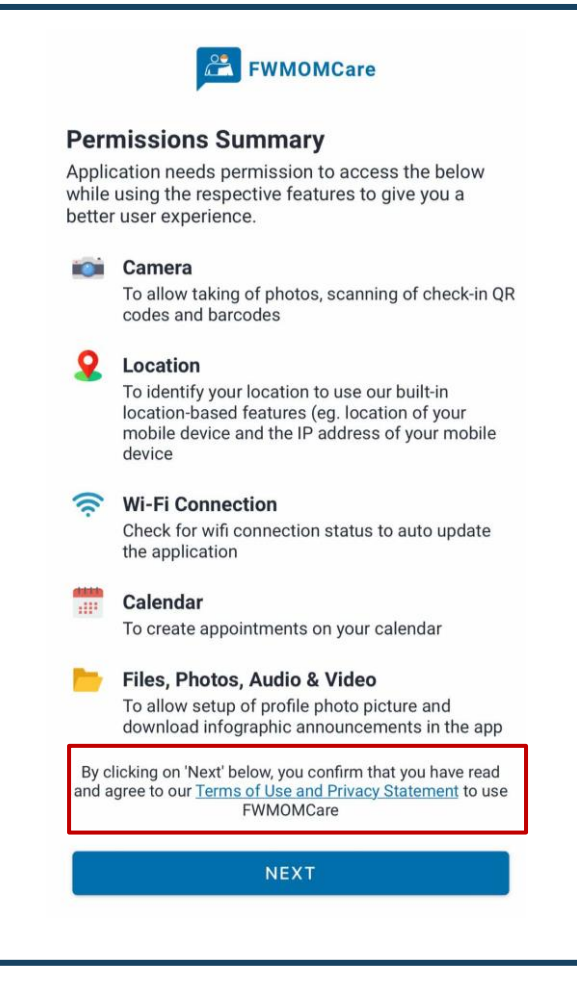

### **ขั้นที่ 2:** ไปยังหน้าเวบไซต์ MOM

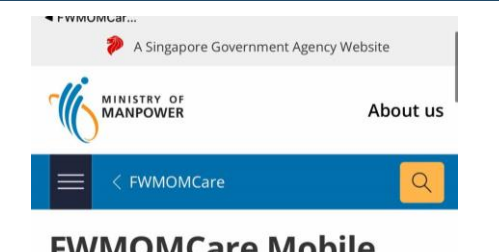

### FWMOMCare Mobile Application Privacy Policy

- 1. This is a Government of Singapore digital service.
- 2. We are committed to protecting your privacy. To safeguard your personal information, all electronic storage and transmission of data is secured with appropriate security technologies.

#### Purpose of FWMOMCare

 This privacy policy governs your use of the FWMOMCare software application (the "Application") for mobile devices that was created by the Government of the Republic

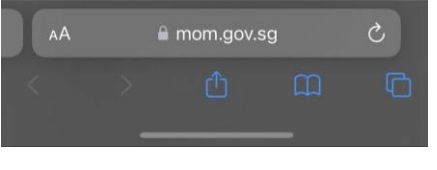

#### ขั้นที่ 3: เลือก "ถัดไป" (Next) เพื่อยินยอม FWMOMCare Permissions Summary Application needs permission to access the below while using the respective features to give you a better user experience. Camera To allow taking of photos, scanning of check-in QR codes and barcodes Location To identify your location to use our built-in location-based features (eg. location of your mobile device and the IP address of your mobile device Wi-Fi Connection Check for wifi connection status to auto update the application Calendar To create appointments on your calendar Files, Photos, Audio & Video To allow setup of profile photo picture and download infographic announcements in the app By clicking on 'Next' below, you confirm that you have read and agree to our Terms of Use and Privacy Statement to use FWMOMCare NEXT

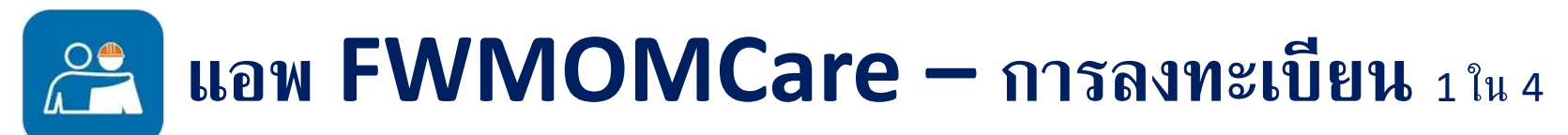

### **ขั้นที่ 1:** ป้อน ฟิน ของคุณ

| Enter your                                                                 | FIN                                                                                                    |                                    |
|----------------------------------------------------------------------------|----------------------------------------------------------------------------------------------------|------------------------------------|
| FIN                                                                        |                                                                                                    |                                    |
|                                                                            |                                                                                                    |                                    |
|                                                                            | NEVT                                                                                                    |                                    |
|                                                                            | NEXT                                                                                                    |                                    |
| Stay vigilant! MO<br>personal details s<br>FWMOMCare. No<br>account on FWM | M officers will not contact yo<br>such as Passport number and<br>one else can set up your per<br>OMCare on your behalf. | ou for your<br>d OTP for<br>rsonal |
|                                                                            |                                                                                                    |                                    |
|                                                                            |                                                                                                    |                                    |
| ปุ่ม "ต่อไป"                                                               | ์ (NEXT) จะเปิดใช้ง                                                                                                    | าน                                 |
| - Manu                                                                     |                                                                                                    |                                    |

### **ขั้นที่ 2:** แคปต์ช่า - เลื่อนเพื่อดำเนินการต่อ

| ÷          | FWMOMCare              | େହୁ |
|------------|------------------------|-----|
|            | 0                      |     |
|            | Login verification     |     |
| >>         | Please slide to verify |     |
| How to Use | 2:                     |     |
| >>         | Please slide to verify |     |
|            |                        |     |

ขั้นที่ 3: เลือกภาษาตามถนัด (MW) **FWMOMCare** 4 Select Language ~ English Mandarin / 中文 Bengali / বাংলা Tamil / தமிழ் Thai / ไทย Vietnamese / Tiếng Việt \*MW – แรงงานต่างชาติ

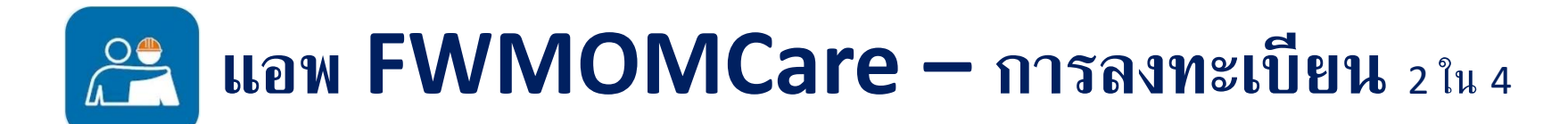

ขั้นที่ 5:

ป้อน OTP ที่ส่งผ่าน SMS

ขั้นที่ 4: ป้อนเบอร์มือถือของคุณ

| ←                                               | ← 😤 FWMOMCare 🚭                                                                | ← 💦 FWMC                                                                 |
|-------------------------------------------------|--------------------------------------------------------------------------------|--------------------------------------------------------------------------|
| Register<br>Mobile Number<br>+65 • XXXX XXXX    | Enter 6-digit OTP<br>Code sent to +65 XXXX XXXX                                | Provide your perso<br>We use this information to co<br>Name<br>FWMOMCare |
| NEXT<br>รหัสประเทศที่ใช้บังคับ:                 | If you have changed your mobile number,<br>please <u>click here</u> to update. | Date of birth                                                            |
| สิงคโปร์ +65<br>มาเลเซีย +60<br>อินโดนีเซีย +62 |                                                                                | NEX                                                                      |

ขั้นที่ 6: ป้อนรายละเอียดของคุณและคลิก "ถัดไป" (NEXT) เพื่อด่ำเนินการต่อ

| ÷                            | FWMOMCare                                                         | G |
|------------------------------|-------------------------------------------------------------------|---|
| <b>Provid</b><br>We use this | e your personal details<br>s information to confirm your identity |   |
| Name                         |                                                                   |   |
| FWMON                        | ЛCare                                                             |   |
| Date of b                    | irth                                                              |   |
| 18 -                         | MAY • 2020 •                                                      |   |
| (                            |                                                                   |   |
|                              | NEXT                                                              |   |
|                              |                                                                   |   |
|                              |                                                                   |   |

# 😤 แอพ FWMOMCare – การลงทะเบียน 3 ใน 4

**ขั้นที่ 7:** คลิกที่ไอคอนแผนที่เพื่อค้นหาที่อยู่

| Provide yo | ur address |   |
|------------|------------|---|
| ADDRESS    |            |   |
|            |            | R |
| Block      |            |   |
| Floor      | Room       |   |
| (Optional) | (Optional) |   |

### **ขั้นที่ 8:** ค้นหาที่อยู่โดยใช้ รหัสไปรษณีย์ / ที่อยู่บางส่วน

| +      | FWMOMCare                                                                  | $\checkmark$ |
|--------|----------------------------------------------------------------------------|--------------|
| Q      | 339946                                                                     | ×            |
| •      | Bendemeer Rd MOM SC Singapore 339946                                       |              |
| Ŷ      | 1500 Bendemeer Road MINISTRY OF MANPOW<br>SERVICES CENTRE Singapore 339946 | ER           |
|        |                                                                            |              |
|        | การใช้รหัสไปรษณีย์ / ที่อยู่บางส่วน                                        |              |
| +      | การใช้รหัสไปรษณีย์ / ที่อยู่บางส่วน                                        | ~            |
| <<br>< | การใช้รหัสไปรษณีย์ / ที่อยู่บางส่วน<br>FWMOMCare<br>1500 Bendemeer         | ~<br>×       |

**ขั้นที่ 9:** เลือกที่อยู่จากดรอปดาวน์แล้วคลิก ✓ เพื่อดำเนินการต่อ

| ÷         | 🚨 FWMOMCare 🗸                                                                   |
|-----------|---------------------------------------------------------------------------------|
| Q + + + P | 1500 Bendemeer Road MINISTRY<br>OF MANPOWER SERVICES<br>CENTRE Singapore 339946 |
|           | OF MANPOWER Ctre                                                                |

# **22 แอพ FWMOMCare – การลงทะเบียน** 4 ใน 4

| <b>ขั้นท์</b><br>หาก:<br>"ห้อง<br>"(SA | <b>ี่ข่ 10:</b><br>มี ให้ป้อนเบอร์ของ "ชั้น"(Floor) และ<br>ข"(Room) และ "บันทึกการเปลี่ยนแปลง<br>VE CHANGES) |
|----------------------------------------|----------------------------------------------------------------------------------------------------|
|                                        | X FWMOMCare 🔄                                                                                                |
| l                                      | Provide your address                                                                                         |
|                                        | 1500 Bendemeer Road MINISTRY OF<br>MANPOWER SERVICES CENTRE Singapore दि<br>339946                           |
| l                                      | Block                                                                                                    |
|                                        | 1500                                                                                                    |
|                                        | Floor Room<br>(Optional) (Optional)                                                                          |
|                                        | SAVE CHANGES                                                                                                 |

**เสร็จเรียบร้อย:** ส่งข้อความสำเร็จ

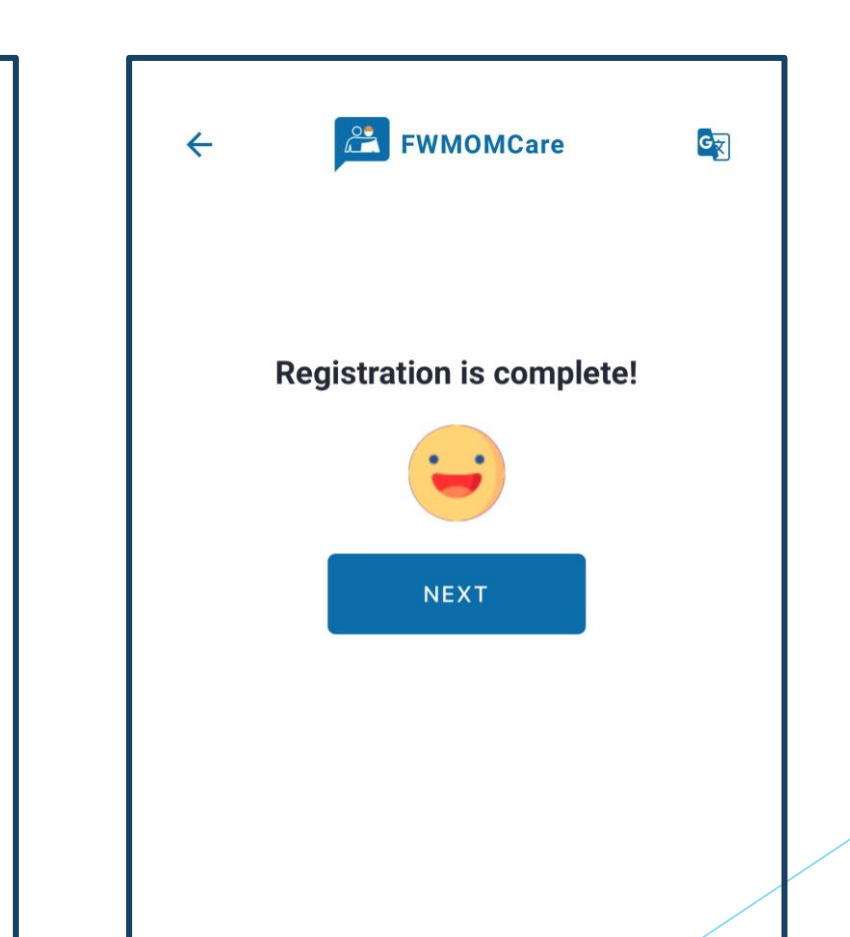

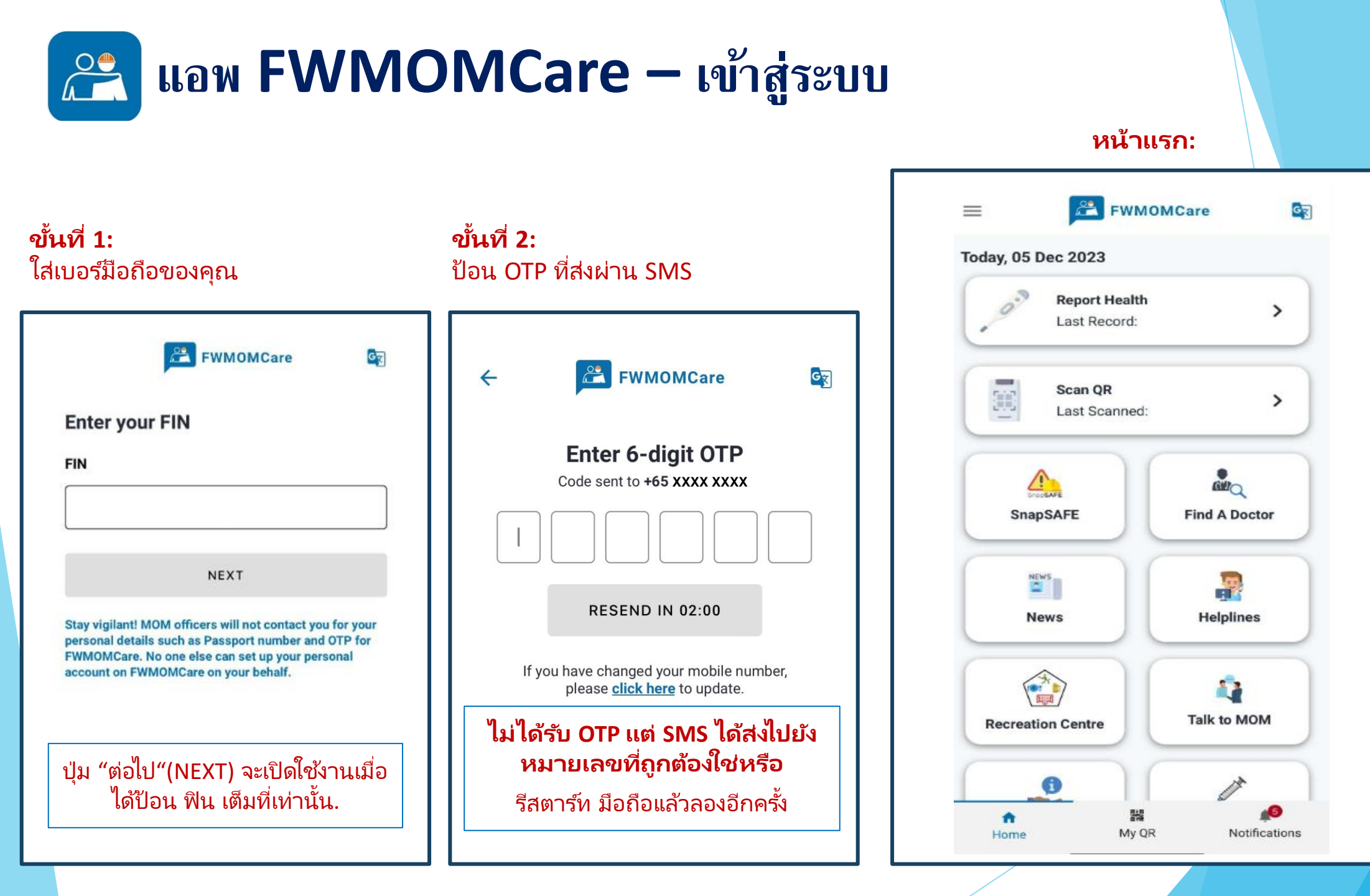

# แอพ FWMOMCare – แก้ไขมือถือ (เข้าระบบ) 1 ใน 2

**ขั้นที่ 1:** คลิก "โปรไฟล์ของฉัน" (My Profile)

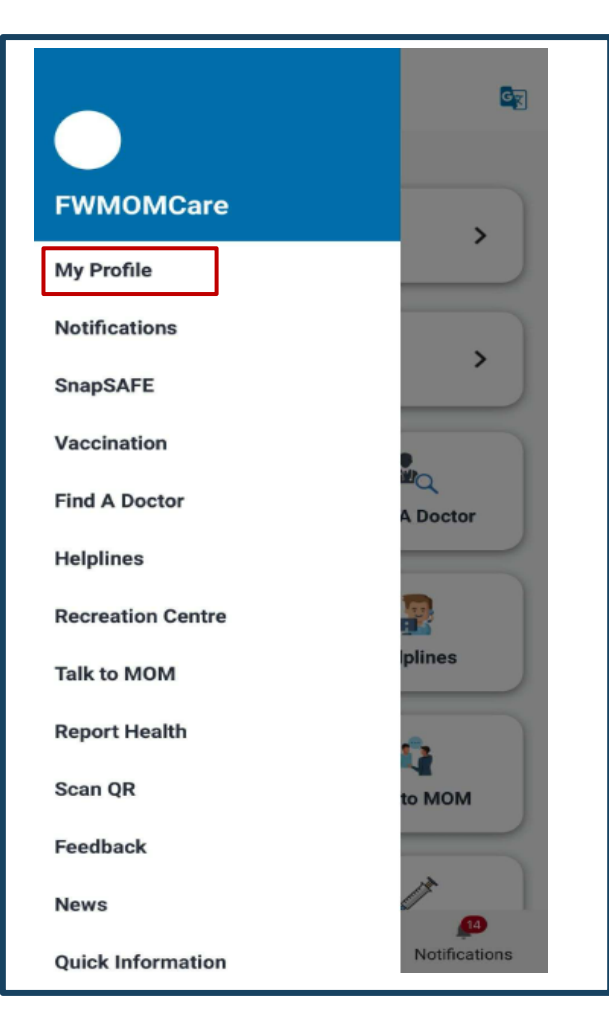

### ขั้นที่ 2:

ในรายละเอียดการติดต่อ คลิก "แก้ไข" (EDIT)

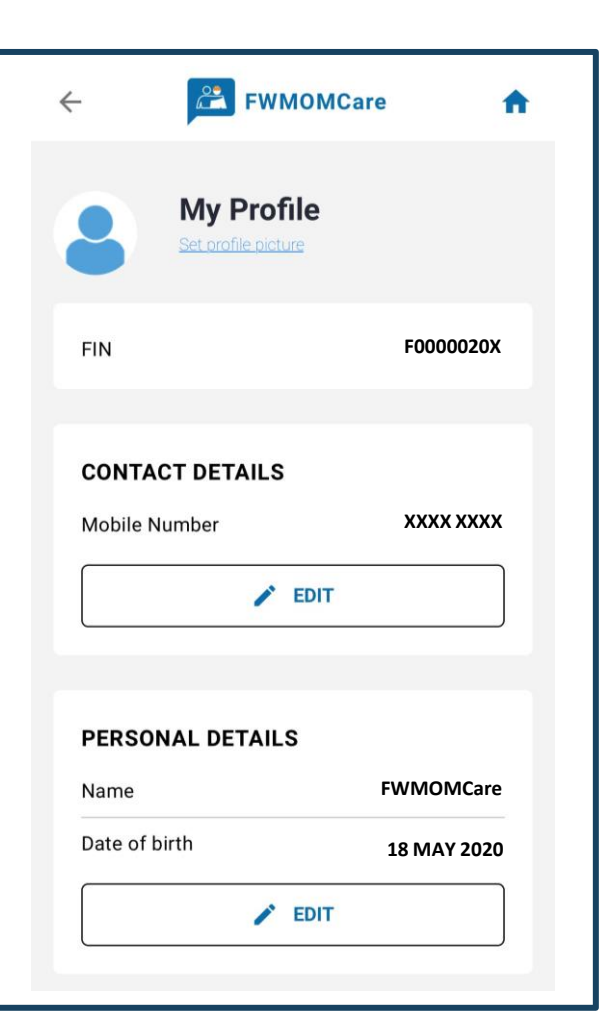

## ขั้นที่ 3:

ป้อนหมายเลขมือถือใหม่ของคุณแล้ว คลิก "บันทึกการเปลี่ยนแปลง" (SAVE CHANGES)

| ÷                | FWMOMCare         | A |
|------------------|-------------------|---|
| Edit Mol         | bile Number       |   |
| +65 •            |                   |   |
|                  | SAVE CHANGES      |   |
| รหัสปร           | ะเทศที่ใช้บังคับ: |   |
| สงคเบร<br>มาเลเซ | รี +65<br>วีย +60 |   |
| อินไดนี          | เซีย +62          |   |

# **2 แอพ FWMOMCare – แก้ไขมือถือ (เข้าระบบ)** 2 ใน 2

**ขั้นที่ 4:** ป้อน OTP ที่ส่งไปยังหมายเลขมือถือใหม่ ของคุณทาง SMS

FWMOMCare 4 Enter 6-digit OTP Code sent to +65 XXXX XXXX RESEND IN 02:00

**เสร็จเรียบร้อย:** ส่งข้อความสำเร็จ

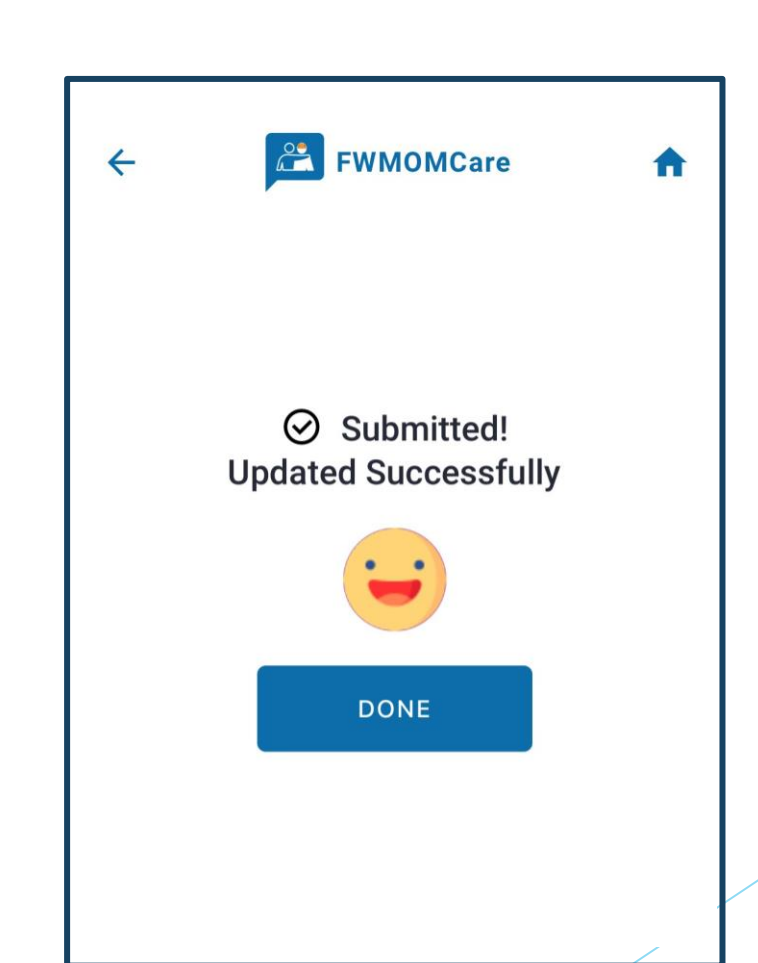

# 😤 แอพ FWMOMCare – แก้ไขมือถือ (ออกจากระบบ) าใน 2

**ขั้นที่ 1:** ป้อน ฟิน ของคุณ

| FWMOMCare                                                                                                    |  |
|----------------------------------------------------------------------------------------------------|--|
| Enter your FIN                                                                                                    |  |
| FIN                                                                                                    |  |
|                                                                                                    |  |
|                                                                                                    |  |
| NEXT                                                                                                    |  |
| Stay vigilant! MOM officers will not contact you for your<br>personal details such as Passport number and OTP for<br>FWMOMCare. No one else can set up your personal<br>account on FWMOMCare on your behalf. |  |
| ปุ่ม "ต่อไป"(NEXT) จะเปิดใช้งานเมื่อ<br>ได้ป้อน ฟิน เต็มที่เท่านั้น.                                                                                                    |  |
|                                                                                                    |  |

| <b>ขั้นที่ 2:</b><br>หาก OTP ไม่ถูกส่งไปยังเบอร์มือถือที่<br>ถูกต้อง ให้อัปเดตผ่าน <u>คลิกที่นี่ </u> บน<br>หน้าจอ                                                                                                    | <b>ขั้นที่ 3:</b><br>ป้อนเบอร์มือถือใหม่และคลิก "บันทึก<br>การเปลี่ยนแปลง"                                                                                                    |
|----------------------------------------------------------------------------------------------------|----------------------------------------------------------------------------------------------------|
| <image/> <image/> <image/> <image/> <image/> <image/> <image/> <image/> <image/> <image/> <image/> <image/> <image/> <image/> <image/> <image/> <image/> <image/> <image/> <image/> <image/> <image/> <image/> <image/> <image/> <image/> <section-header></section-header> | ← Preserve Contract of the second state of the second state o |
|                                                                                                    |                                                                                                    |

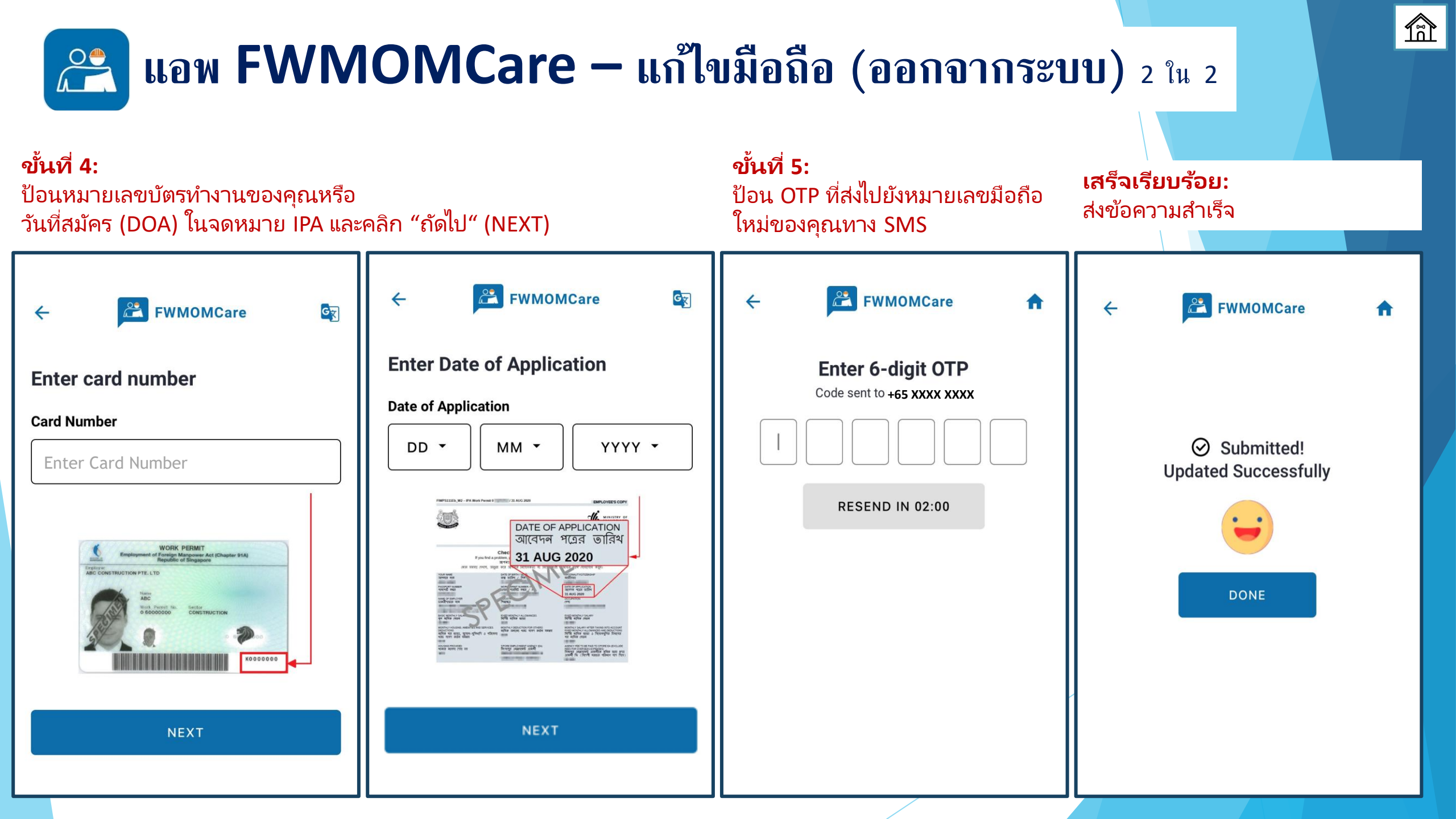

# 😤 แอพ FWMOMCare – บันทึกการฉีดวัคซีน าใน 2

### **ข้นที่ 1:** คลิก "การฉีดวัคซีน" (Vaccination)

| ,                        |               |
|--------------------------|---------------|
| Scan QR<br>Last Scanned: | >             |
| SnapSAFE                 | Find A Doctor |
| News                     | Helplines     |
| Recreation Centre        | Talk to MOM   |
| Quick Information        | Vaccination   |

### **ขั้นที่ 2:** คลิก บันทึกการฉีดวัคซีน

| FWMOMCare               | ÷                                                            |
|-------------------------|--------------------------------------------------------------|
| nation                  |                                                              |
| Vaccination Records     | >                                                            |
| Vaccination Appointment | >                                                            |
|                         |                                                              |
|                         |                                                              |
|                         |                                                              |
|                         |                                                              |
|                         |                                                              |
|                         | EWMOMCare nation Vaccination Records Vaccination Appointment |

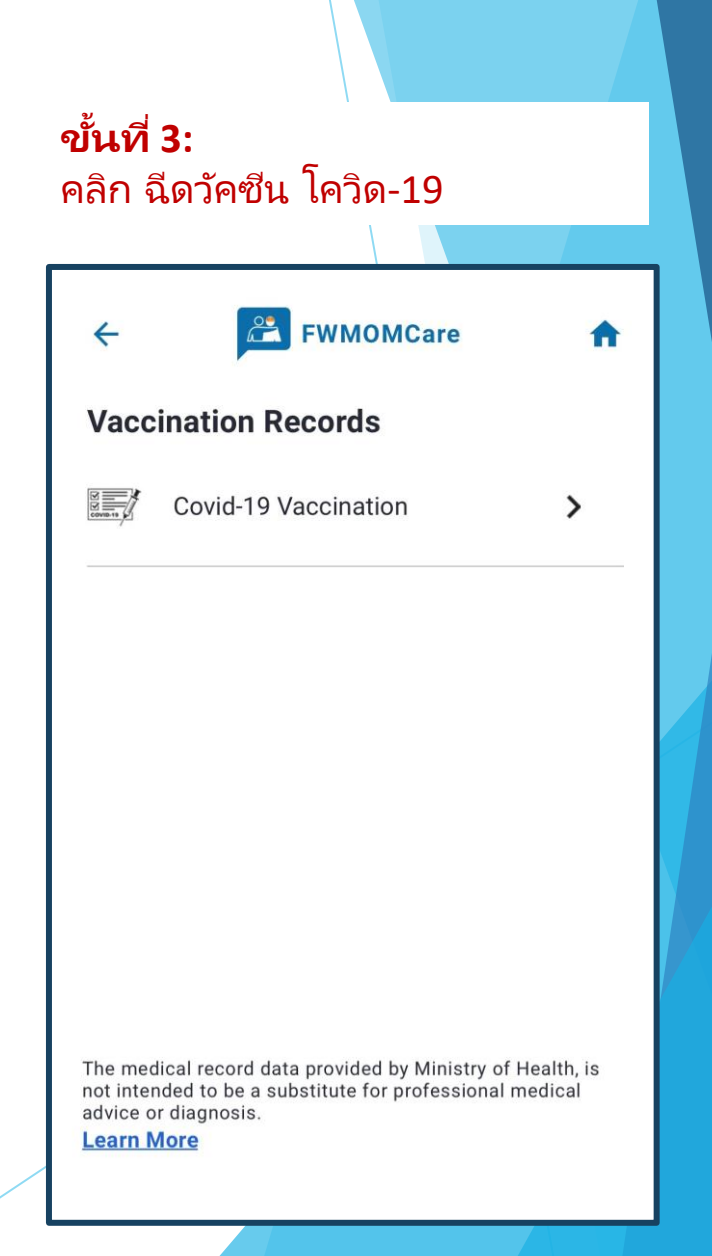

# 😤 แอพ FWMOMCare – บันทึกการฉีดวัคซีน 2ใน2

<u>สถานะการณ์ฉีดวัคซีน โควิด -19</u>

### ฉีดวัคซีนแล้ว ไม่ได้รับวัคซีน ฟื้นตัวจากการติดเชื้อเร็ว ๆ นี้ /รับวัคซีนไม่ได้ตามคำสั่งหมอ

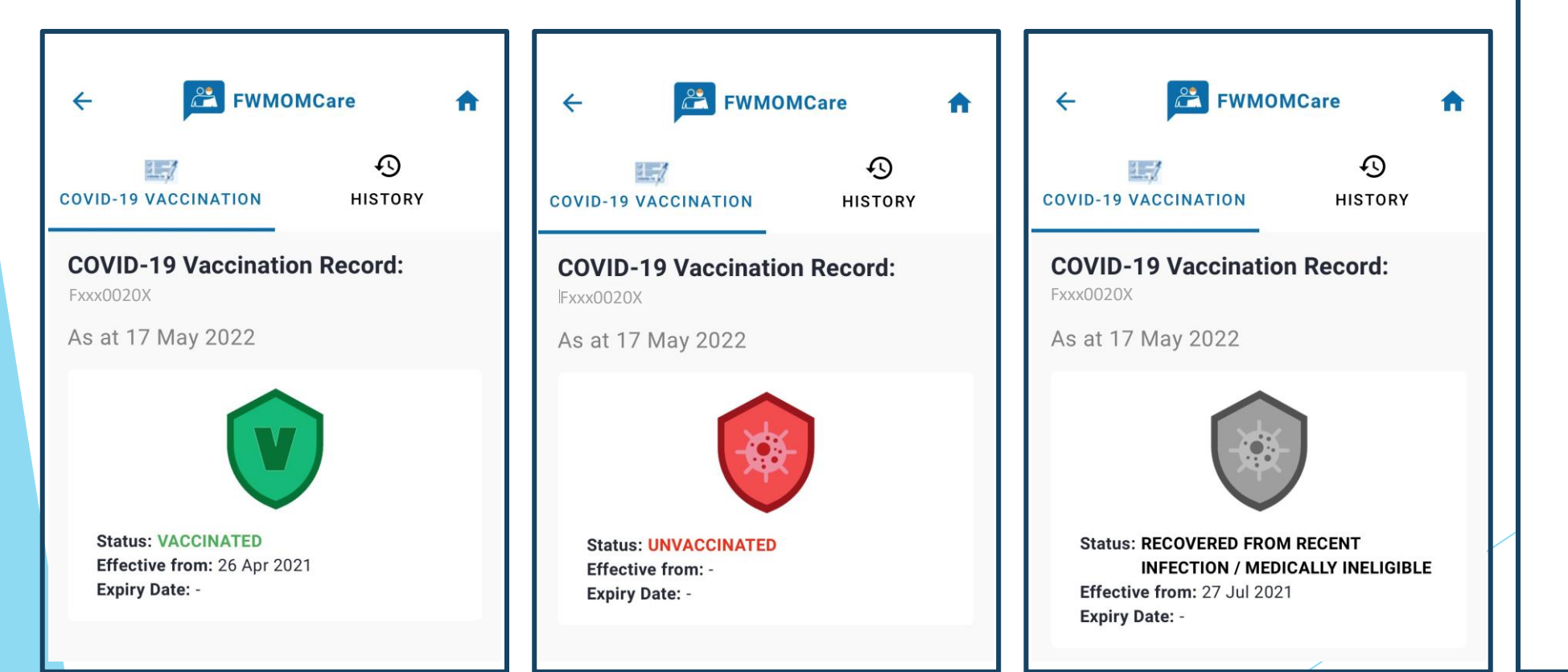

### **ขั้นที่ 4:** คลิก ประวัติ เพื่อดูบันทึกการฉีด วัคซีนทั้งหมดของคุณ

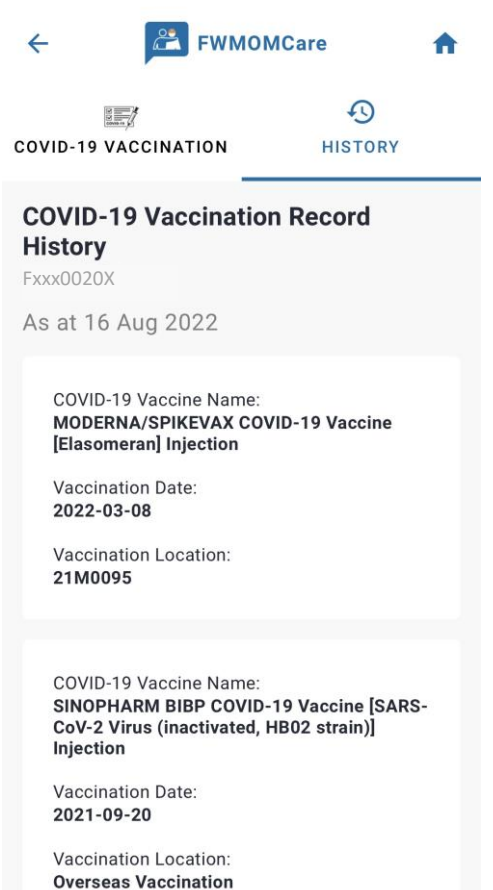

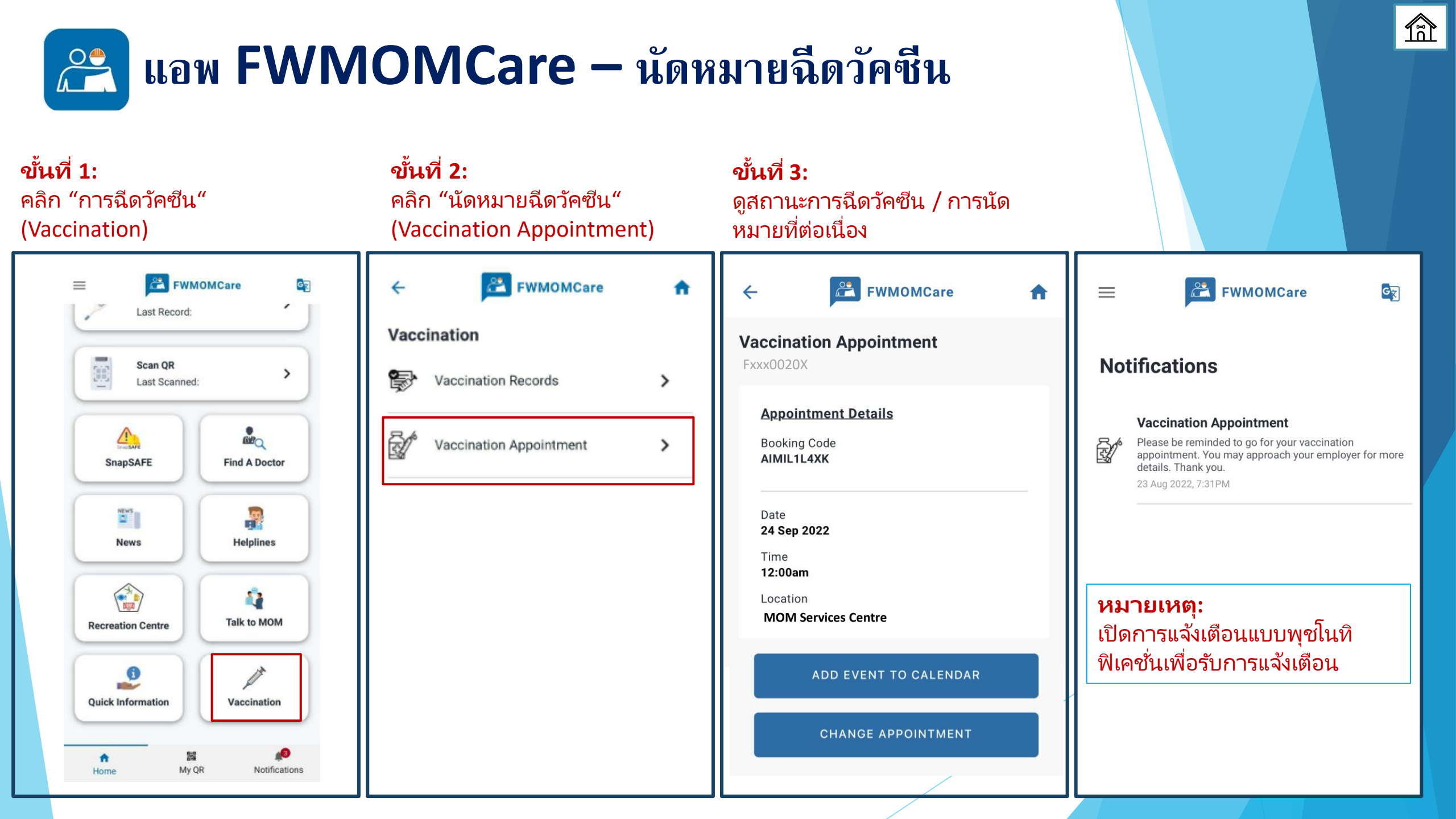

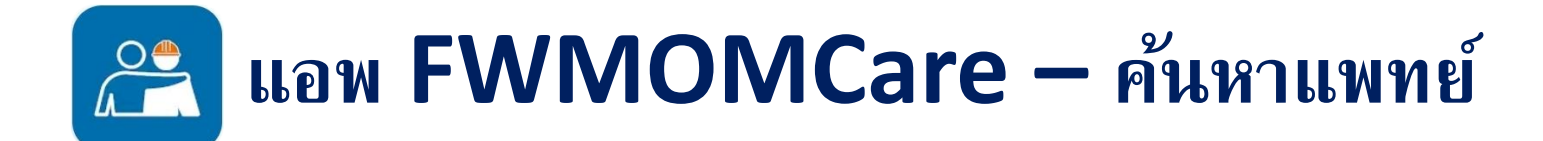

**ค้นหาแพทย์** "ค้นหาแพทย์" (Find a Doctor) สามารถดูได้ใน**เมนู / หน้าแรก** 

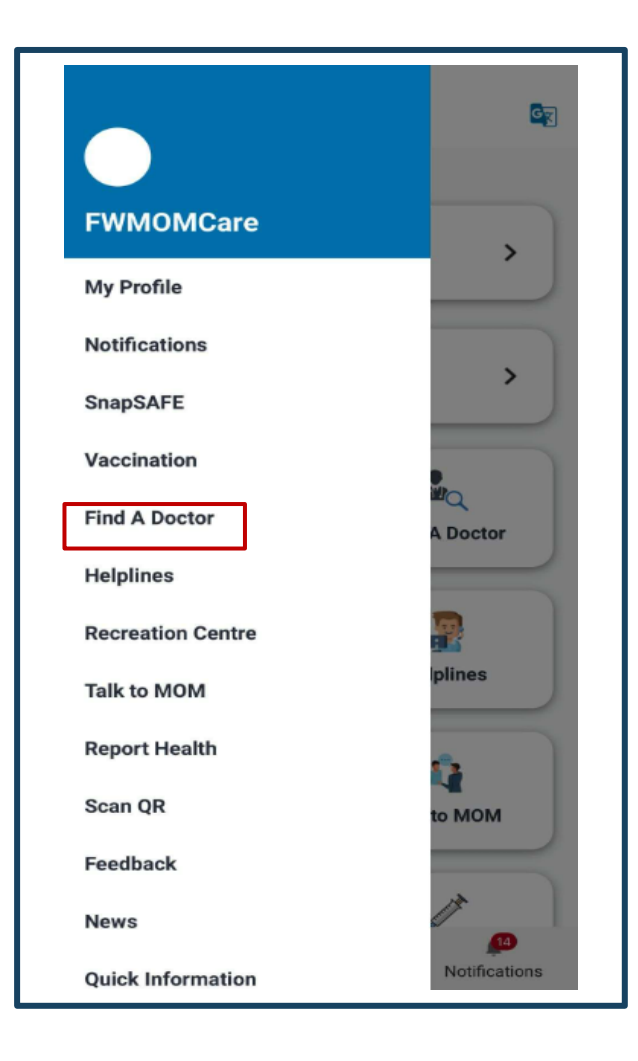

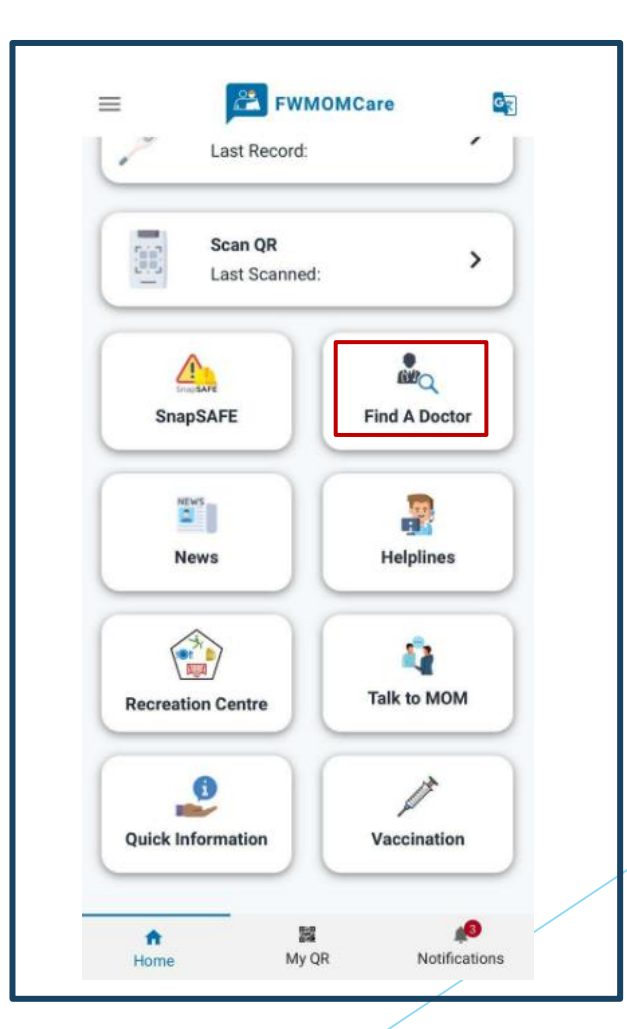

# เอพ FWMOMCare – ค้นหาแพทย์ (PCP\*) \*PCP - แผนประกันการดูแลเบื้องด้น

### ขั้นที่ 1:

รายละเอียด PCP ของคุณจะปรากฏ ขึ้น เลือกบริการทางการแพทย์ที่คุณ ต้องการ

| ÷                                                                                                    |                                                                                                    | are                     | A  |
|----------------------------------------------------------------------------------------------------|----------------------------------------------------------------------------------------------------|-------------------------|----|
| nd A Do                                                                                                    | ctor                                                                                                    |                         |    |
| <b>ou have</b><br>fullerton-                                                                                                    | <b>a Primary Care</b><br>E                                                                                                    | Plan:                   |    |
| you are sick<br><b>Please pay c</b>                                                                                                    | , you must see your do<br><b>lirectly to service pro</b> v                                                                                | octor.<br><b>vider.</b> |    |
| Video ca                                                                                                    | ll a doctor                                                                                                    | *(\$2)                  | >) |
| Fullerton                                                                                                    | Health Medical                                                                                                    | Centre                  |    |
| Fullerton<br>for Migra<br>Space@<br>14 Tuas Av<br>+65 89384                                                                                              | Health Medical<br>ant Workers @<br>Tuas<br>venue 1<br>1852                                                                                | Centre                  |    |
| Fullerton<br>for Migra<br>Space@<br>14 Tuas Av<br>+65 89384<br>Monday to<br>09:30am -<br>01:30pm -<br>06:00pm -                                          | Health Medical<br>ant Workers @<br>Tuas<br>venue 1<br>8852<br>Friday<br>12:30pm<br>05:00pm<br>09:00pm                                     | Centre<br>*(\$5)        | *  |
| Fullerton<br>for Migra<br>Space@<br>14 Tuas Av<br>+65 89384<br>Monday to<br>09:30am -<br>01:30pm -<br>06:00pm -<br>Saturday to<br>01:30pm -<br>06:00pm - | A Health Medical<br>ant Workers @<br>Tuas<br>venue 1<br>8852<br>Friday<br>12:30pm<br>05:00pm<br>09:00pm<br>o Sunday<br>05:00pm<br>09:00pm | Centre<br>*(\$5)        | *  |

**ขั้นที่ 2:** เมื่อเลือกแล้วคุณจะ ถูกกำกับใหม่ให้ออกจากแอป FWMOMCare ไปยังแอพ / เว็บไซต์ของผู้ ให้บริการทางการแพทย์

| ← | FWMOMCare                  | ♠ | ÷                                                |
|---|----------------------------|---|--------------------------------------------------|
|   |                            |   | Find A E                                         |
|   |                            |   | You have<br>SATA-B                               |
|   | You will be redirected out |   | You have<br>The new<br>Please in<br>primary o    |
|   | of FWMOMCare               |   | If you are s<br>* Please pa                      |
|   |                            |   | SATA<br>Worke<br>351 Chi<br>Building             |
|   |                            |   | +65 87:<br>Monda<br>09:00a<br>01:00pi<br>05:00pi |

#### หมายเหตุ:

การแจ้งเตือ<sup>่</sup>นจะปรากฏขึ้นหากที่อยู่ใน โปรไฟล์ของคุณและแผน PCP ไม่อยู่ ใกล้เคียงกัน

|   | ←                                                                                                    |
|---|----------------------------------------------------------------------------------------------------|
|   | Find A Doctor                                                                                                    |
|   | You have a Primary Care Plan:<br>SATA-B                                                                                                    |
|   | You have recently updated your address. X<br>The new address is under the StarMed-A zone.<br>Please inform your employer to purchase the<br>primary care plan under StarMed-A. |
| T | If you are sick, you must see your doctor.<br>* <b>Please pay directly to service provider.</b>                                                                                |
|   | Video call a doctor *(\$2) >                                                                                                    |
|   | SATA Medical Centre for Migrant<br>Workers @ Chai Chee<br>351 Chai Chee St, SATA CommHealth<br>Building, Corporate HQ                                                          |
|   | +65 87208840                                                                                                    |
|   | Monday to Friday<br>09:00am - 12:00pm<br>01:00pm - 04:00pm<br>05:00pm - 08:00pm                                                                                                |

# 😤 แอพ FWMOMCare – ค้นหาแพทย์ (ไม่มี PCP\*) \*PCP - แนนประกันการดูแลเบื้องต้น

**ศูนย์การแพทย์ใกล้เคียง:** ศูนย์การแพทย์ใกล้เคียงจะแสดงตาม รหัสไปรษณีย์ในโปรไฟล์ของคุณ

| Video ca                                          | all a doctor                                                                               | >  |
|---------------------------------------------------|--------------------------------------------------------------------------------------------|----|
| StarMed<br>Workers                                | <b>d Medical Centre for Migrar</b><br><b>6 @ Farrer Park</b><br>Park Station Road, # 11-01 | nt |
| +65 63220                                         | 6333                                                                                       |    |
| Monday to<br>09:30am -<br>02:30pm -<br>06:30pm -  | o Friday<br>01:30pm<br>06:00pm<br>09:30pm                                                  | >  |
| Saturday 1<br>09:30am -<br>02:30pm -<br>06:30pm - | to Sunday<br>• 01:30pm<br>• 06:00pm<br>• 09:30pm                                           |    |
|                                                   |                                                                                            |    |

### วิดีโอคอลหาหมอ:

เมื่อเลือกแล้ว ระบบจะนำคุณออกจากแอพ FWMOMCare ไปยังแอพ / เว็บไซต์ของผู้ให้บริการ ทางการแพทย์

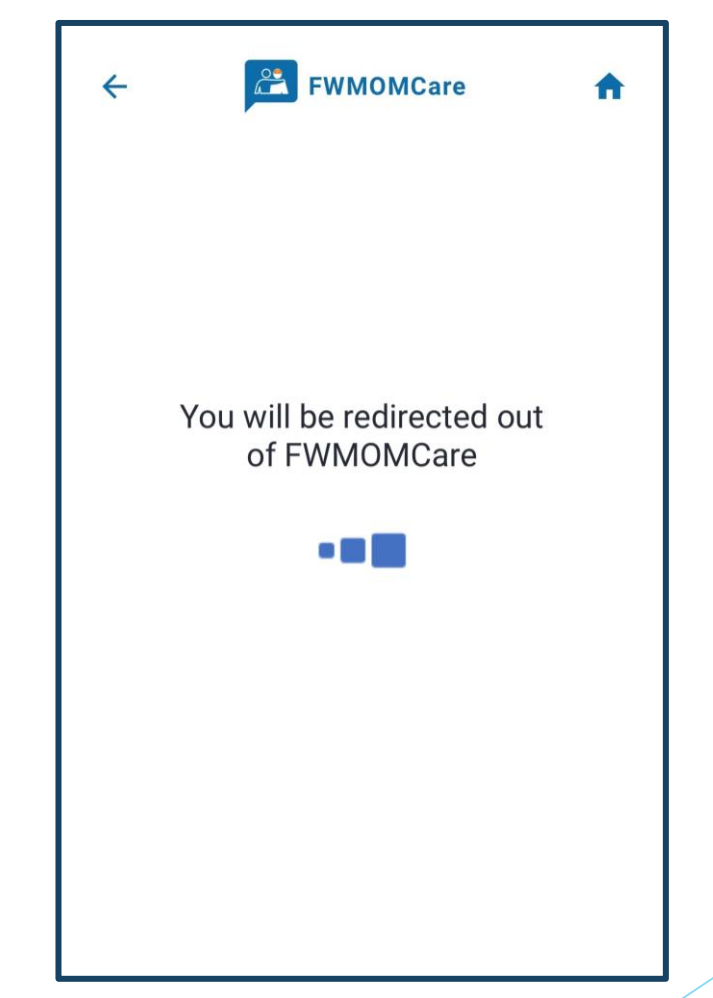

# 😤 แอพ FWMOMCare – การเสนอชื่อบัดดี้ 1 1 แ 2

**ขั้นที่ 1:** คลิก "โปรไฟล์ของฉัน"(My Profile)

| FWMOMCare         | <b>E</b>       |
|-------------------|----------------|
| My Profile        |                |
| Notifications     |                |
| SnapSAFE          | >              |
| Vaccination       |                |
| Find A Doctor     | 単へ<br>A Doctor |
| Helplines         |                |
| Recreation Centre |                |
| Talk to MOM       | plines         |
| Report Health     |                |
| Scan QR           | to MOM         |
| Feedback          |                |
| News              |                |
| Quick Information | Notifications  |

**ขั้นที่ 2:** เลื่อนลงไปที่รายละเอียดบัดดี้แล้ว คลิก "เพิ่ม"(ADD)

| ÷                   | FWMOMCare | ft |
|---------------------|-----------|----|
| <b>BUDDY</b><br>FIN | Z DETAILS | _  |
| Mobile              | Number    | -  |
|                     | ADD       |    |
|                     |           |    |
|                     |           |    |
|                     |           |    |
|                     |           |    |

**ขั้นที่ 3:** ป้อนหมายเลข ฟิน และมือถือของ บัดดี้ 

### **FWMOMCare** 4 A **Buddy Details 1** Please provide details of your preferred buddy. This will be kept for official records in case of an emergency. FIN Mobile Number +65 -I acknowledge that my name and masked FIN will be shown to my nominated buddy in FWMOMCare. SAVE CHANGES

# **แอพ FWMOMCare – การเสนอชื่อบัดดี้ 1** 2 ใน 2

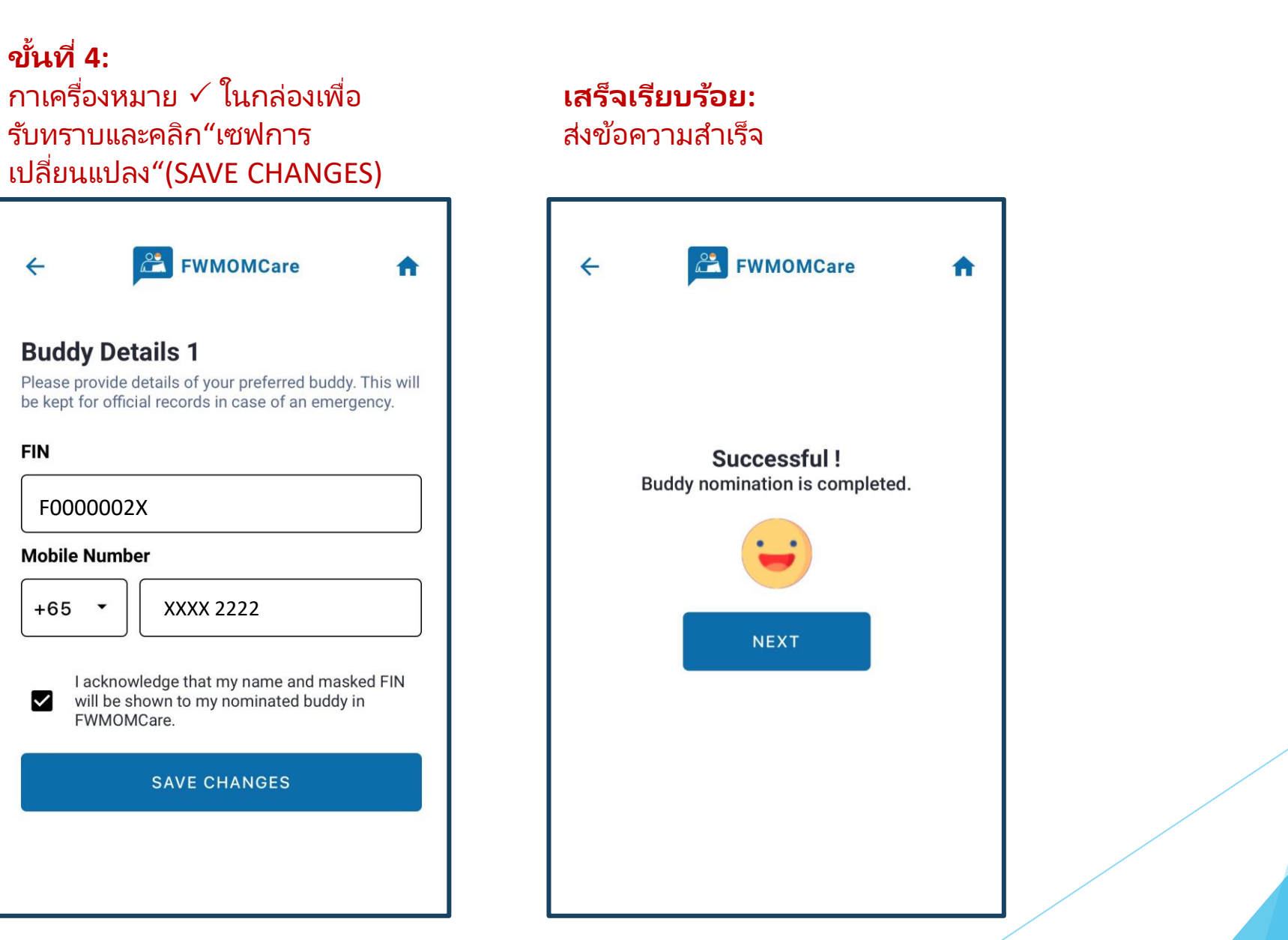

| 😤 แอพ FWM                                                                  | IOMCare – การเ                                                                                                    | สนอชื่อบัดดี้ 2                                                                                                    | 1<br>Th                                                                                           |
|----------------------------------------------------------------------------|----------------------------------------------------------------------------------------------------|----------------------------------------------------------------------------------------------------|---------------------------------------------------------------------------------------------------|
| <b>ขั้นที่ 1:</b><br>คลิก "+ เพิ่ม"(+ADD) เพื่อเพิ่ม<br>รายละเอียดบัดดี้ 2 | <b>ขั้นที่ 2:</b><br>คลิก "เพิ่ม"(ADD)                                                                                                    | <b>ขั้นที่ 3:</b><br>กาเครื่องหมาย √ ที่กล่องเพื่อ<br>รับทราบและคลิก<br>"บันทึกการเปลี่ยนแปลง"(SAVE<br>CHANGES)                                                                                                    | <b>เสร็จเรียบร้อย:</b><br>ส่งข้อความสำเร็จ                                                        |
| ★ EVENORARE                                                                | ★ EVENORARE   BUDDY DETAILS 1   FIN   FIN   Mobile Number   XXXX 2222   Image: Constant source of the second second sec | <ul> <li>★ Exercted a constraint of the second second sec</li></ul> | EVENDENCE     EVENDENCE     Successful!     Buddy nomination is completed.     EVENDENCE     NEXT |

# แอพ FWMOMCare – ลบบัดดี้ที่ได้รับการเสนอชื่อ

**ขั้นที่ 1:** ในหน้าโปรไฟล์ เลื่อนไปที่ รายละเอียดบัดดี้ 1 หรือ 2 แล้วคลิก "- ลบ"(-REMOVE)

| DODDI DETAILS I      | - REMOVE               |
|----------------------|------------------------|
| FIN                  | Fxxxx002X              |
| Mobile Number        | XXXX 2222              |
| RUDDY DETAILS 2      | - REMOVE               |
| DODDI DEIAILO 2      |                        |
| FIN                  | Fxxxx001X              |
| FIN<br>Mobile Number | Fxxxx001X<br>XXXX 1111 |

### ขั้นที่ 2:

คลิก "ตกลง"(OK) เพื่อยืนยันหรือคลิก "ยกเลิก"(Cancel)

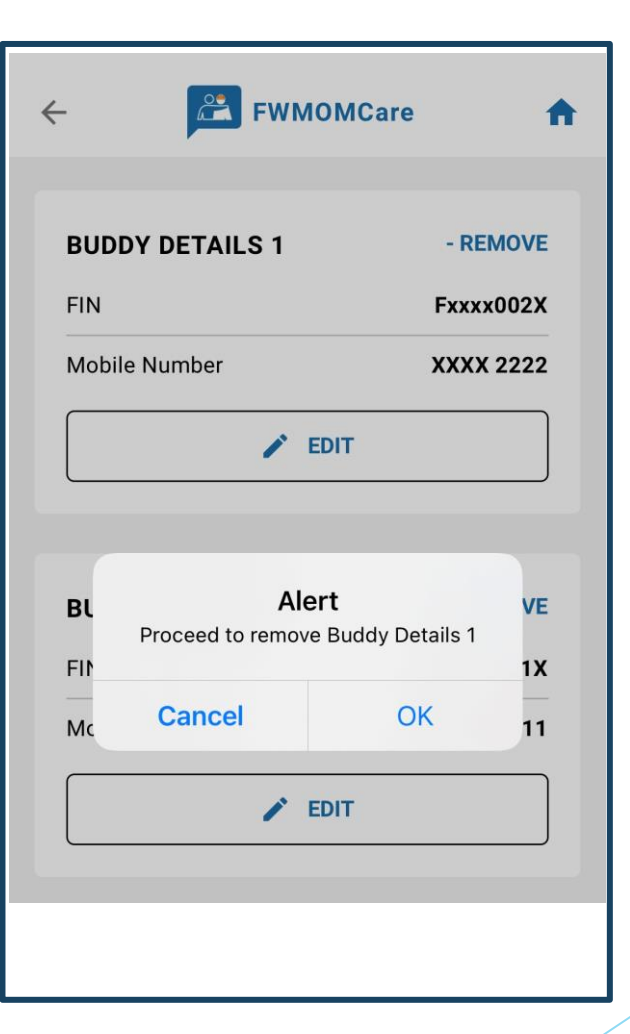

# 😤 แอพ FWMOMCare – รายงานสุขภาพ าใน 3

### **ขั้นที่ 1:** "รายงานสุขภาพ"(Report Health) สามารถดูได้ใน**เมนู / หน้าแรก**

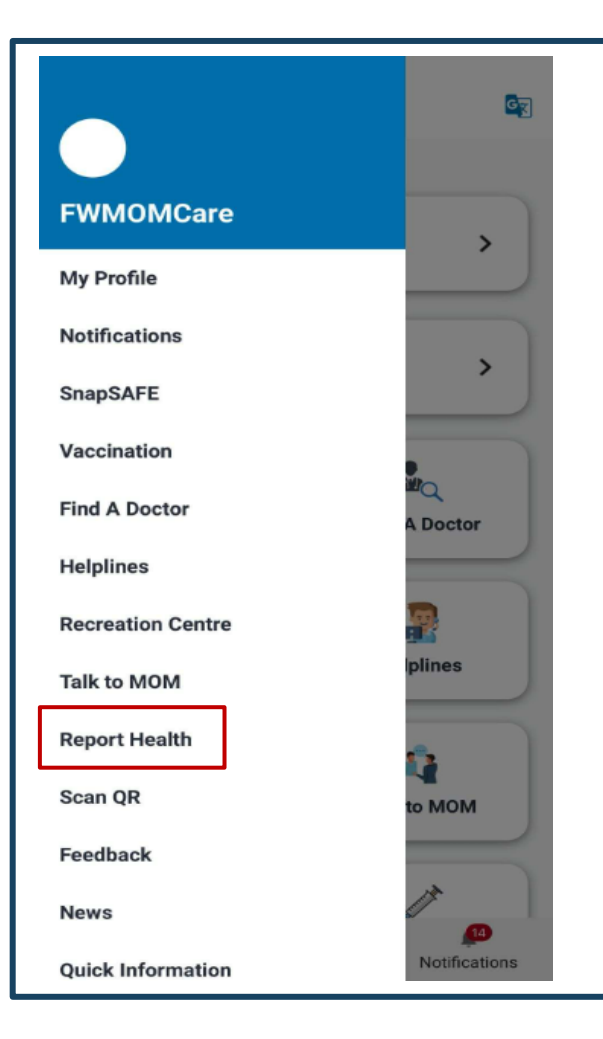

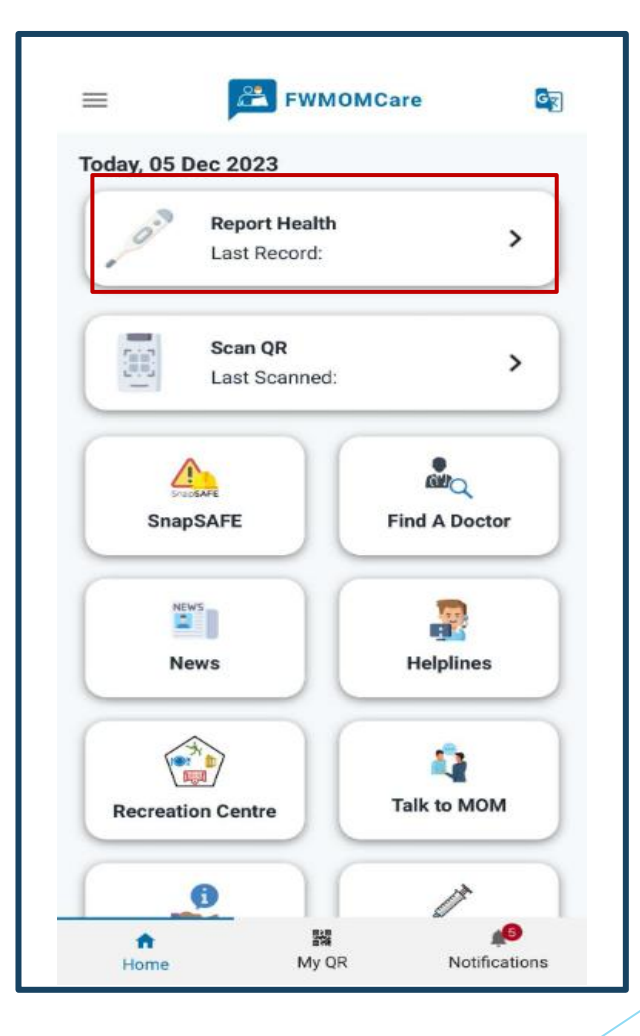

### **ขั้นที่ 2:** เมื่อเสร็จแล้วให้คลิก "ส่ง"(Submit)

| REPO                                                                                                    | DRT HEALTH                  | <del>,</del><br>HIST | D      |
|----------------------------------------------------------------------------------------------------|-----------------------------|----------------------|--------|
| 1<br>N<br>N                                                                                                    | Temperature                 | (Option              | al) °C |
| R                                                                                                    | Cough                       | Yes ()               | No 🔘   |
| (g)                                                                                                    | Sore Throat                 | Yes 🔿                | No 🔘   |
| Ş                                                                                                    | Runny Nose                  | Yes 🔿                | No 🔘   |
| R                                                                                                    | Shortness of<br>Breath      | Yes 🔿                | No 🔘   |
| Of The second second se | Chest Pain                  | Yes 🔿                | No 🔘   |
| R                                                                                                    | Oxygen Saturation<br>(SpO2) | (Option              | al)    |
| ⇔                                                                                                    | Heart Rate<br>(BPM)         | (Option              | al)    |

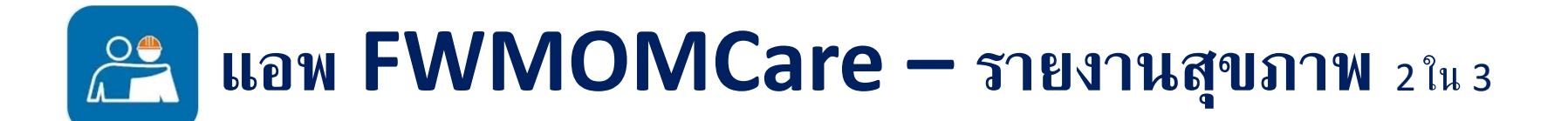

### **เสร็จเรียบร้อย:** ส่งข้อความสำเร็จ

| ← 💦 FWMOMCare 🏫                | ← 💦 FWMOMCare                            |
|--------------------------------|------------------------------------------|
| REPORT HEALTH HISTORY          | REPORT HEALTH HISTORY                    |
| Submitted!<br>Have a good day. | Submitted!<br>Hope you feel better soon. |

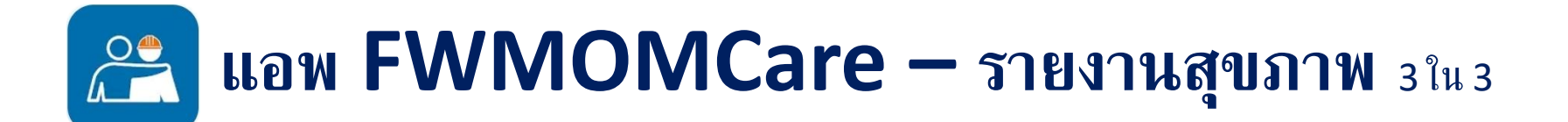

**รายงานประวัติสุขภาพ:** ดูบันทึกของวันนี้ / 7 วันที่ผ่านมาได้เลย

| REPORT HEALTH                             | 4)<br>HISTORY |
|-------------------------------------------|---------------|
| <b>Foday's Report Health</b><br>Fxxx0020X | History       |
| Date                                      | Time          |
| 20 Mar 2022                               | 12:11 pm      |
| 20 Mar 2022                               | 12:11 pm      |
| 20 Mar 2022                               | 12:11 pm      |
| VIEW FU                                   | JLL HISTORY   |
|                                           |               |

| ← 🔼         | FWMOMCare | A |
|-------------|-----------|---|
| Past 7 days | history   |   |
| Date        | Time      |   |
| 20 Mar 2022 | 12:11 PM  |   |
| 20 Mar 2022 | 12:11 PM  |   |
| 20 Mar 2022 | 12:11 PM  |   |
| 19 Mar 2022 | 01:56 PM  |   |
| 19 Mar 2022 | 01:54 PM  |   |
| 19 Mar 2022 | 11:26 AM  |   |
| 18 Mar 2022 | 10:45 PM  |   |
| 18 Mar 2022 | 10:44 PM  |   |
| 18 Mar 2022 | 10:43 PM  |   |
| 18 Mar 2022 | 10:43 PM  |   |
| 18 Mar 2022 | 10:42 PM  |   |
| 16 Mar 2022 | 03:53 PM  |   |

# 😤 แอพ FWMOMCare – สแกนคิวอาร์โค้ด 1ใน 3

### **ขั้นที่ 1:** "สแกนคิวอาร์โค้ด"(Scan QR) สามารถดูได้ใน**เมนู / หน้าแรก**

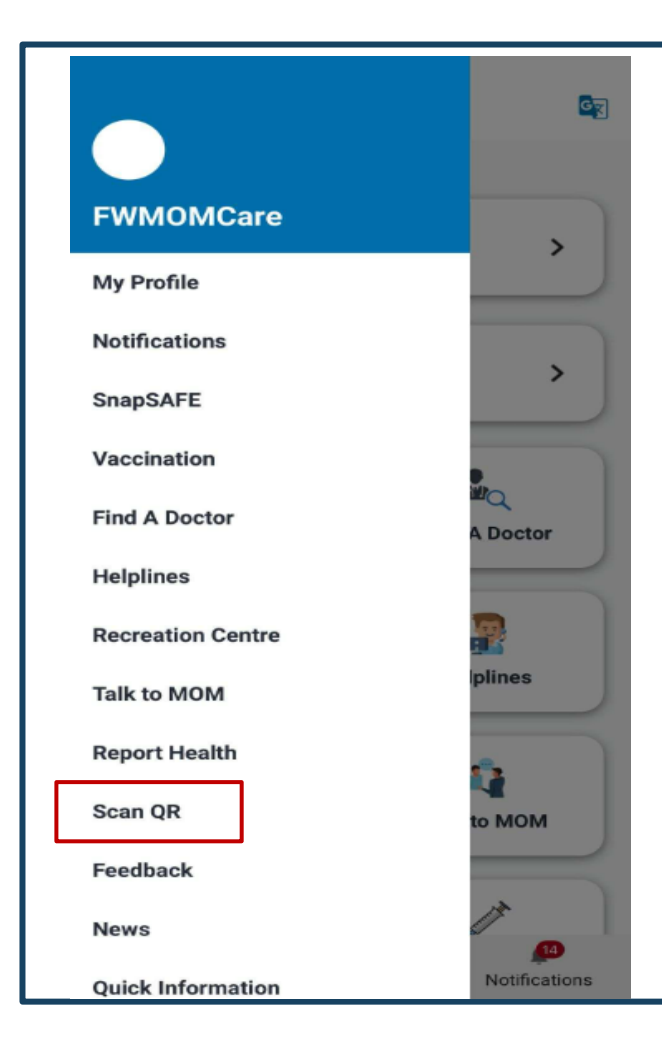

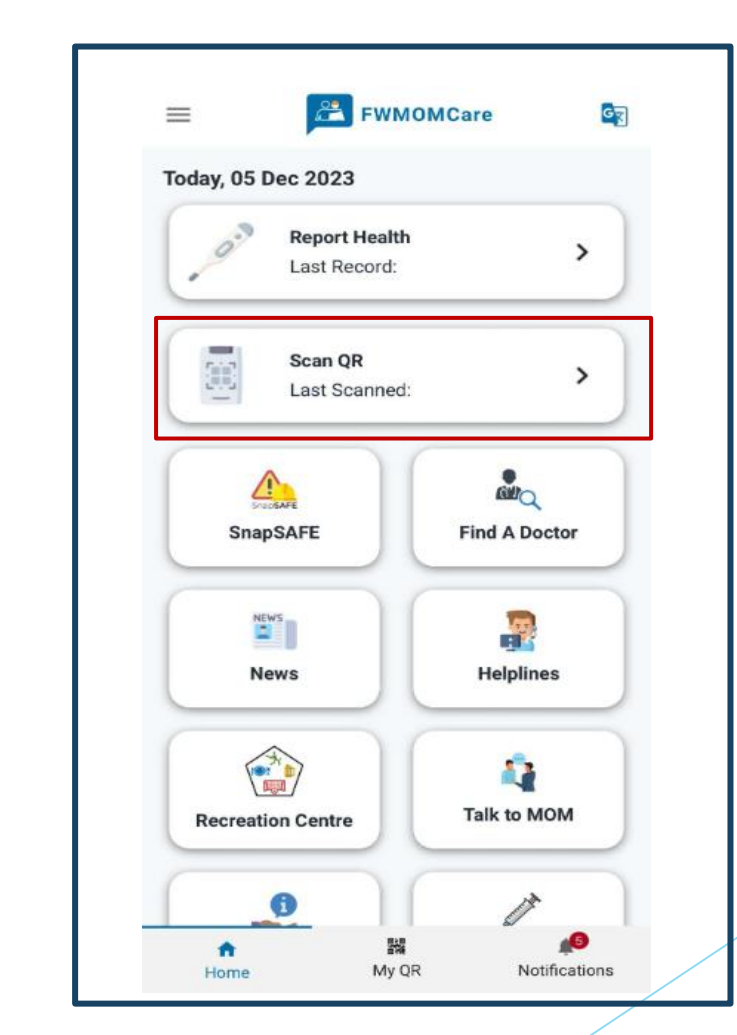

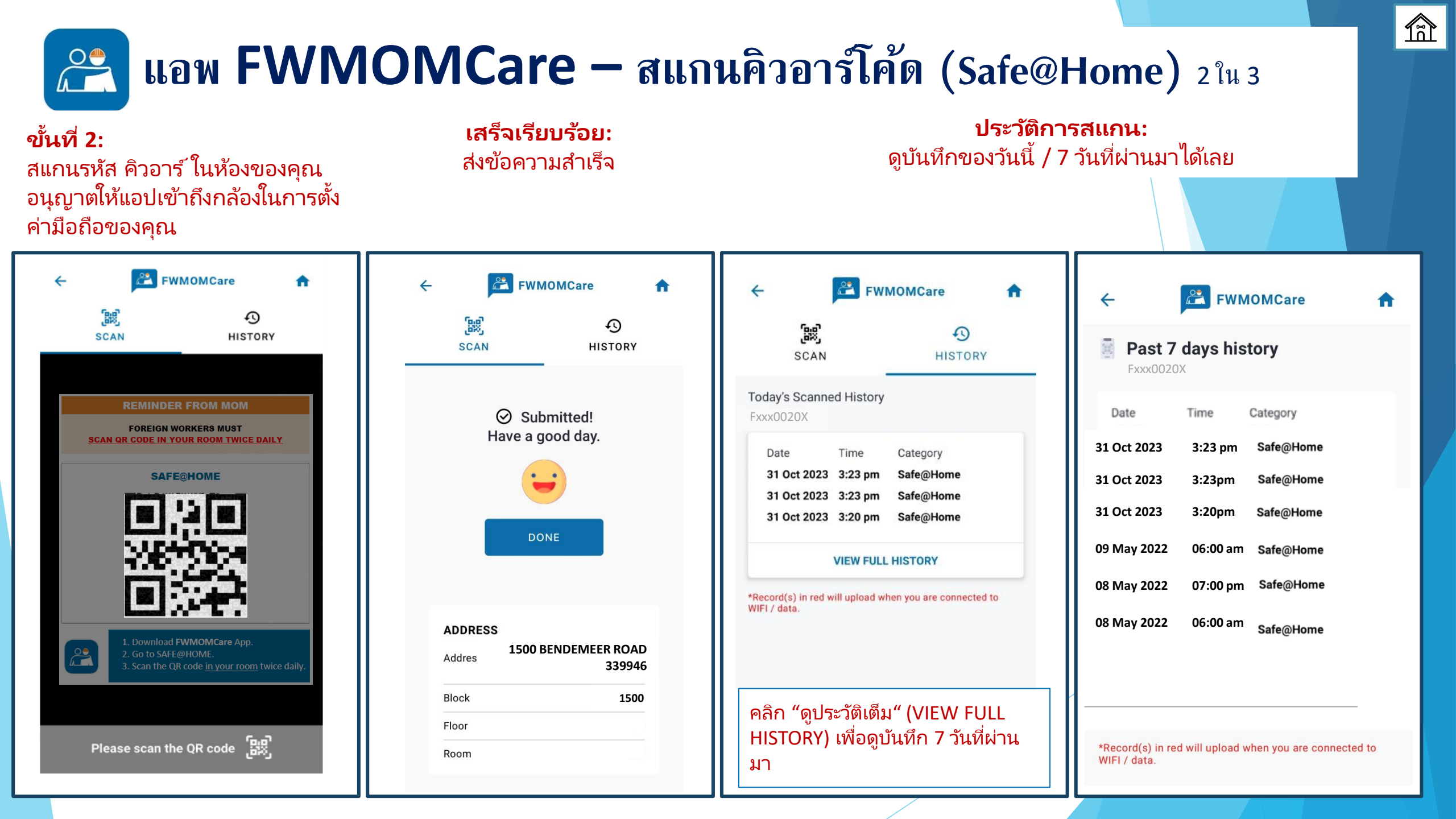

| ขั้นที่ 2:<br>สแกนคิวอาร์โค้ดที่ได้รับอนุญาตรวมถึงโค้ด<br>จาก go.gov.sg<br>อนุญาตให้แอปเข้าถึงกล้องในการตั้งค่ามือถือ<br>ของคุณ | OMCare – สแก<br>เสร็จเรียบร้อย:<br>ส่งข้อความสำเร็จ | 3 ใน 3<br>รสแกน:<br>วันที่ผ่านมาได้เลย  |                                                                                                    |
|----------------------------------------------------------------------------------------------------|-----------------------------------------------------|-----------------------------------------|----------------------------------------------------------------------------------------------------|
| <image/> <image/>                                                                                                    |                                                     | <ul> <li> <ul> <li></li></ul></li></ul> | <b>C EXAMPLE 1 EXAMPLE 1</b> |

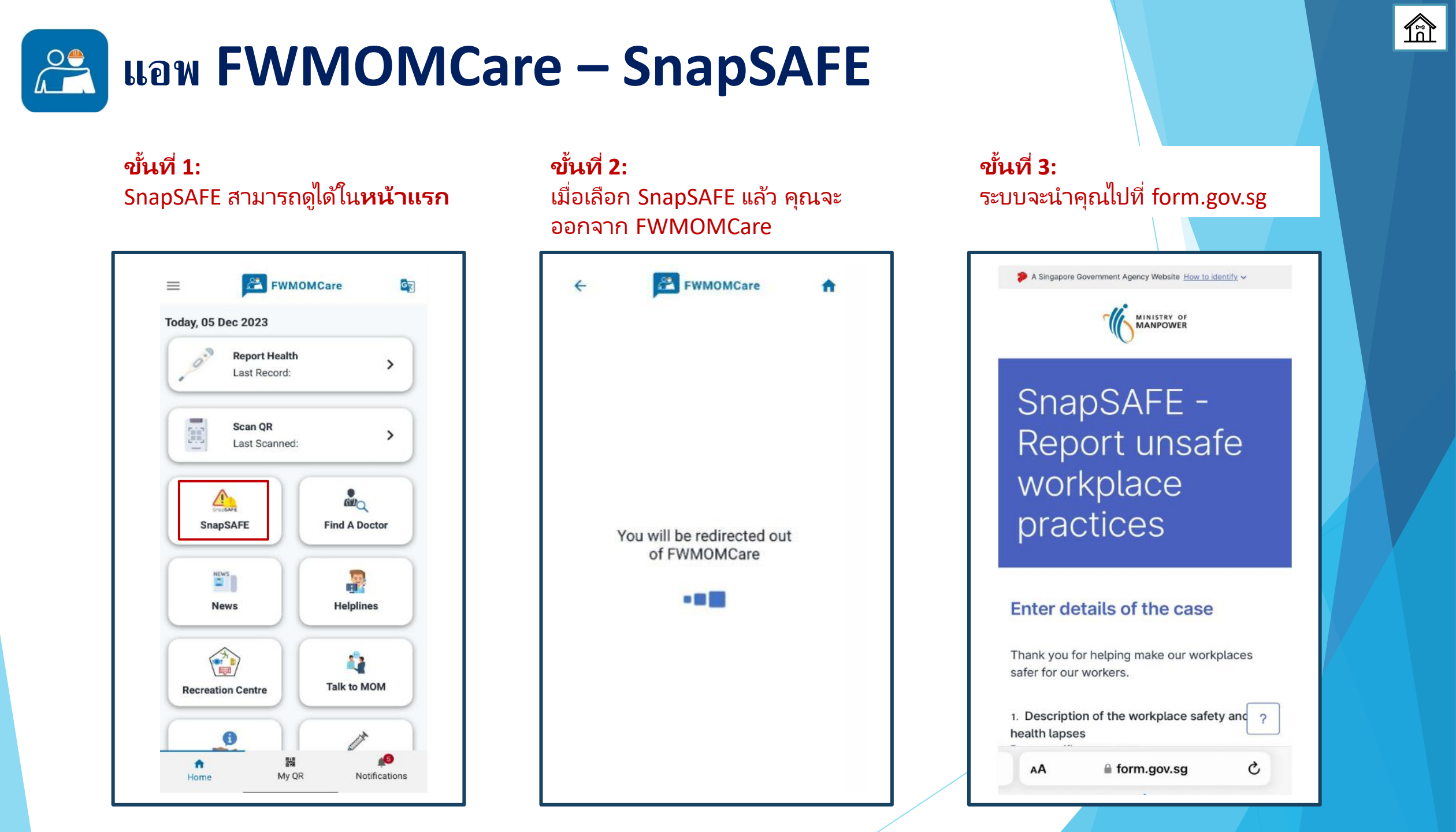

### แอพ FWMOMCare – โฮมเพจ / การแจ้งเตือน / ข่าว

การแจ้งเตือน:

### โฮมเพจ:

"รายงานสุขภาพ"(Report Health) และ "สแกนคิวอาร์โค้ด"(Scan QR) จะแสดง ้วันที่/เวลาบันทึกล่าสุด (ถ้ามี)

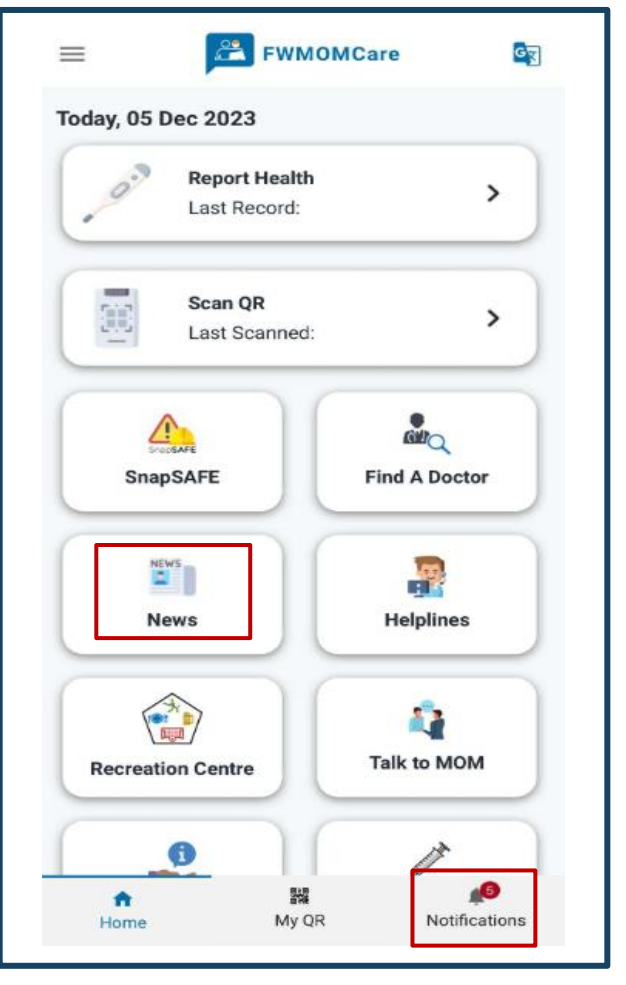

การแจ้งเตือนที่ยังไม่ได้อ่านจะแสดงด้วยจุด สีแดง **FWMOMCare**  $\equiv$ GT **Notifications** Fxxx0020X FWMOMCare E Ali Thank you for your response. MOM will follow-up with your employer to facilitate salary payment. In the meantime, if you have questions on salary payment, please approach your employer to seek clarification. 16 Mar 2022, 8:03PM Feedback Please update MOM on the payment of March 2022 salaries via FWMOMCARE Conversation. 15 Mar 2022, 5:37PM

#### News

**f** 

Home

Visit News and Stories to better understand how to better protect yourself from the Omicron variant. 15 Mar 2022, 5:31PM

Notifications

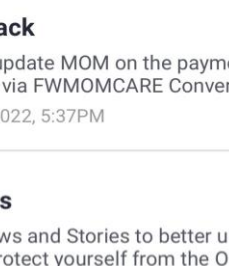

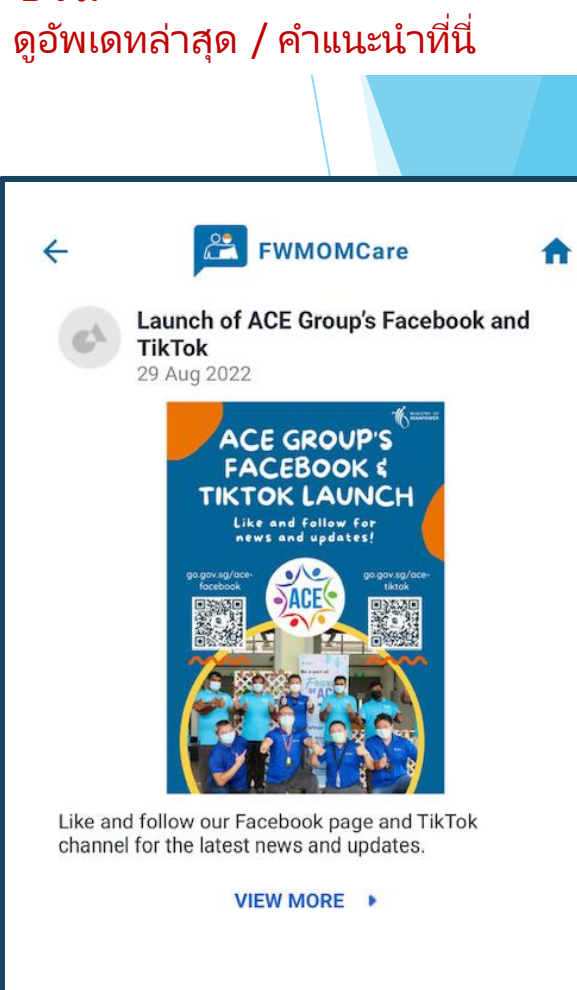

ข่าว:

### แอพ FWMOMCare – แบนเนอร์

ขั้นที่ 1: เฉพาะที่ด้านบนของโฮมเพจ หากมี

ขั้นที่ 2: รายการแบนเนอร์ประกาศจะแสดง ปัดไปทางซ้ายหรือขวาเพื่อดูแบนเนอร์ คลิก "ดูเพิ่มเติม"(VIEW MORE) เพื่อ อื่น ๆ

ขั้นที่ 3: เปลี่ยนไปดูหน้าที่ต้องการ

### ขั้นที่ 4:

คลิก "X" เพื่อป้องกันไม่ให้แสดงแบนเนอร์ ณ วันนั้น แบนเนอร์จะปรากฏอีกครั้งในวันถัดไป

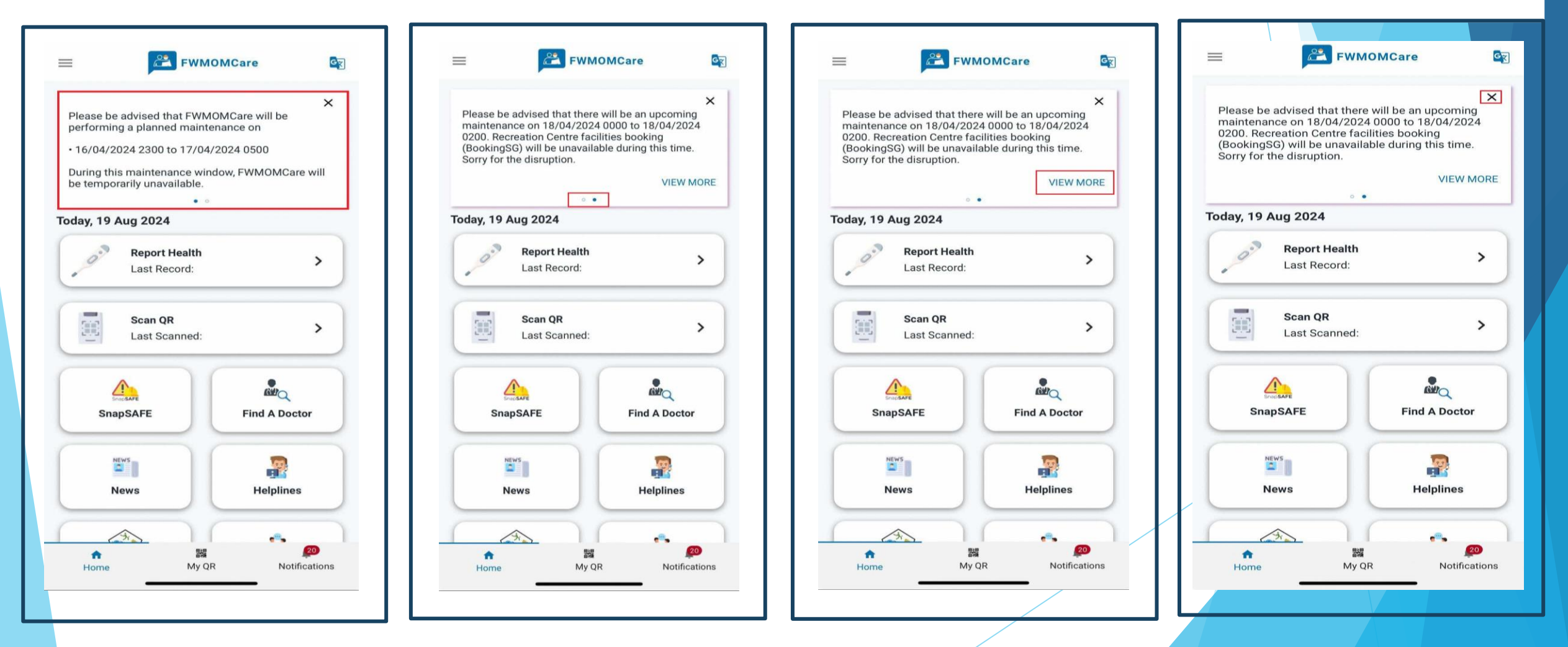

# แอพ FWMOMCare – คำติชม าใน 2

**ขั้นที่ 1:** คลิก "คำติชม"(FEEDBACK) จาก เมนู

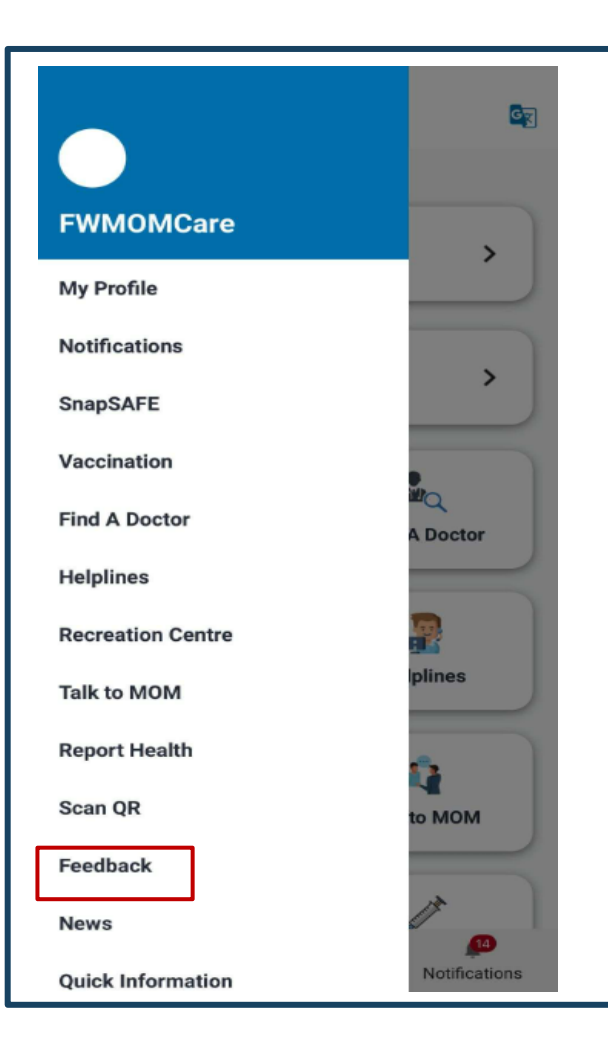

**ขั้นที่ 2:** รายการแบบสำรวจที่มีอยู่ /คำติชม จะปรากฏขึ้น

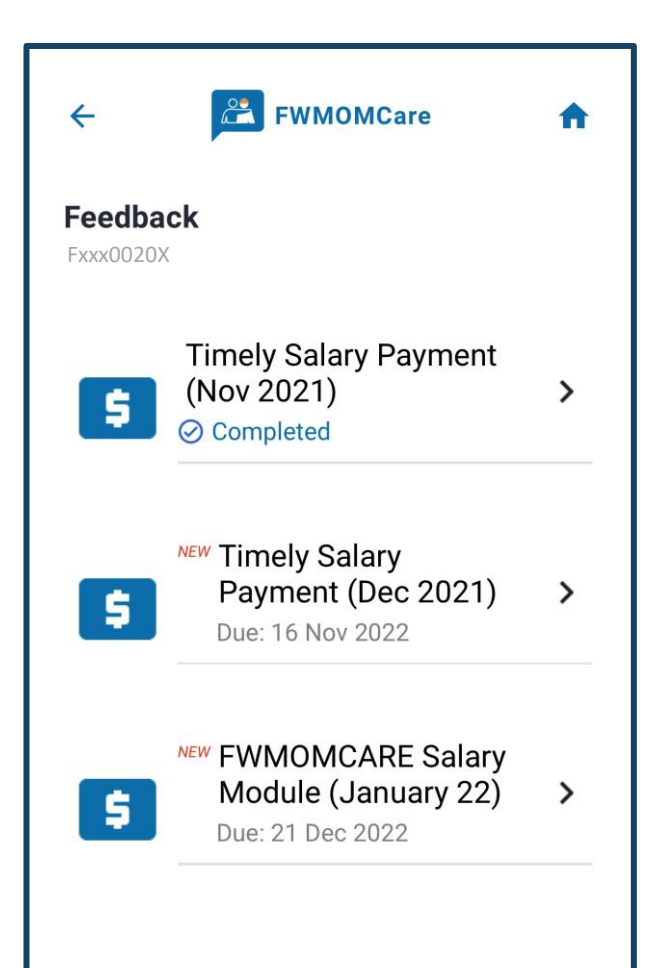

### ขั้นที่ 3:

ดูรายละเอียดการสำรวจ /คำติชม คลิก "ถัดไป"(NEXT) เพื่อดำเนินการ ต่อ

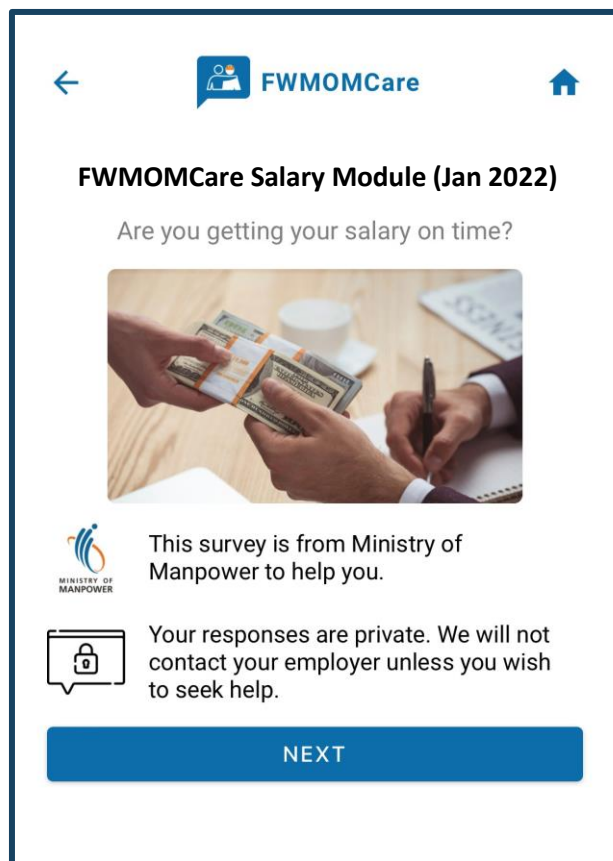

# **แอพ FWMOMCare – คำติชม** 2 ใน 2

### ขั้นที่ 4:

คลิก "ถัดไป"(NEXT) เพื่อไปที่คำถาม ต่อไป หรือ "ยกเลิก"(Cancel) เพื่อปิด

| STIO | FWMOMCare                                         | 1 |
|------|---------------------------------------------------|---|
| ontl | you been paid your last<br>ı's salary?            |   |
| 0    | Yes, I have been paid in full.                    |   |
| 0    | Yes, but I have only been paid a<br>lower amount. |   |
| 0    | No. I have not been paid at all.                  |   |
|      | NEXT                                              |   |
|      | Cancel                                            |   |

ส่งข้อความสำเร็จ **FWMOMCare**  $\leftarrow$ ⊘ Submitted! Thank you for completing the feedback form. DONE

เสร็จเรียบร้อย:

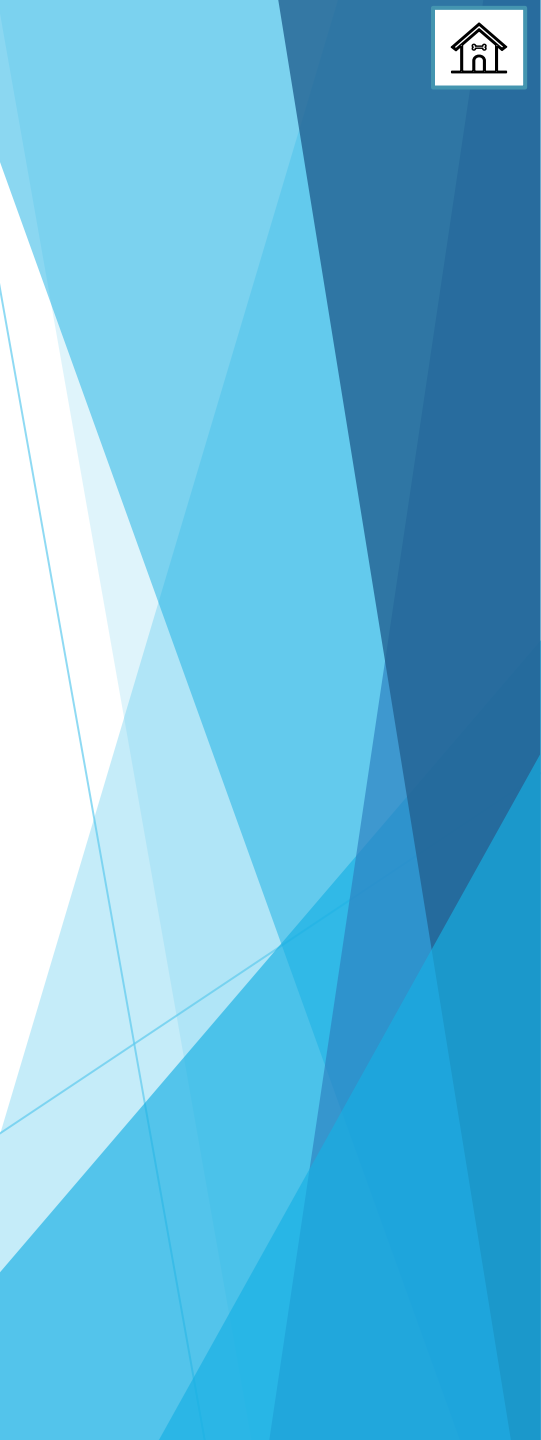

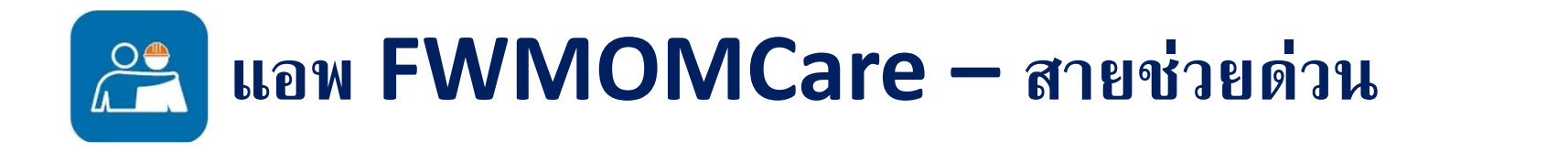

### สายช่วยด่วน:

แสดงถึงสายช่วยด่วนของกระทรวงแรงงาน (MOM), TADM, สุขภาพจิต และสายด่วนฉุกเฉิน

| E FWMOMCare<br>Last Record:                                      | <ul> <li>FWMOMCare</li> <li>Search</li> <li>General Enquiries and Helplines</li> <li>Ministry of Manpower</li> </ul>                                                                                                    | FWMOMCare for Dispute Management (TADM)                                                                                                    | ← EWMOMCare ♠<br>Counselling and Emotional Support<br>HealthServe (24/7)<br>← +65 3129 5000                                        |
|------------------------------------------------------------------|----------------------------------------------------------------------------------------------------|----------------------------------------------------------------------------------------------------|----------------------------------------------------------------------------------------------------|
| SnapSAFE<br>SnapSAFE<br>Find A Doctor<br>News<br>Helplines       | (MOM)<br>Advisory Services (Via<br>Zoom)<br>MAKE AN APPOINTMENT<br>Click here for user guide.<br>Enquiries<br>+65 6438 5122<br>Monday to Friday<br>08:30am - 05:30pm<br>Saturday<br>08:30am - 01:00pm                                                                                     | <ul> <li>E-filing claim</li> <li>Click here for user guide</li> <li>FILE USING SINGPASS</li> <li>Use "Ask TADM" chatbot</li> <li>to assess your claim(s) or make</li> <li>an appointment.</li> <li>(Available in English only)</li> </ul> | (24-Hr Hotline)<br>MWC (24/7)<br>+65 6536 2692<br>(24-Hr Hotline)                                                                  |
| Recreation Centre<br>Quick Information<br>My QR<br>Notifications | P       MOM Services Centre         1500 Bendemeer Road         Singapore 339946         Monday to Friday         08:00am - 05:30pm         Closed on weekends and         public holidays         SnapSAFE - Report a         Workplace Safety Issue         (Available in English only) | CHAT WITH 'ASK TADM'                                                                                                    | Emergency       Police         Image: Open state       999         Image: Open state       999         Image: Open state       995 |

# แอพ FWMOMCare – ศูนย์นั้นทนาการ

ขั้นที่ 2:

### ขั้นที่ 1:

"ศูนย์นันทนาการ"(Recreation Centre) สามารถดูได้ใน**เมนู / หน้าแรก** 

EWMOMCare  $\equiv$ GZ Today, 05 Dec 2023 **Report Health** > Last Record: Scan QR 300 > Last Scanned: CUD C SnapSAFE **Find A Doctor** NEWS -Helplines News Talk to MOM **Recreation Centre** 풿 • My QR Home Notifications

2 FWMOMCare × **BookingSG**  $\equiv$ MOM Recreation Centre **Facilities Booking Cochrane Recreation Centre Penjuru Recreation Centre Terusan Recreation Centre Tuas South Recreation Centre** Kranji Recreation Centre

เปลี่ยนเส้นทางไปที่เว็บไซต์ Booking.SG

เพื่อจองสถานที่ของคุณ

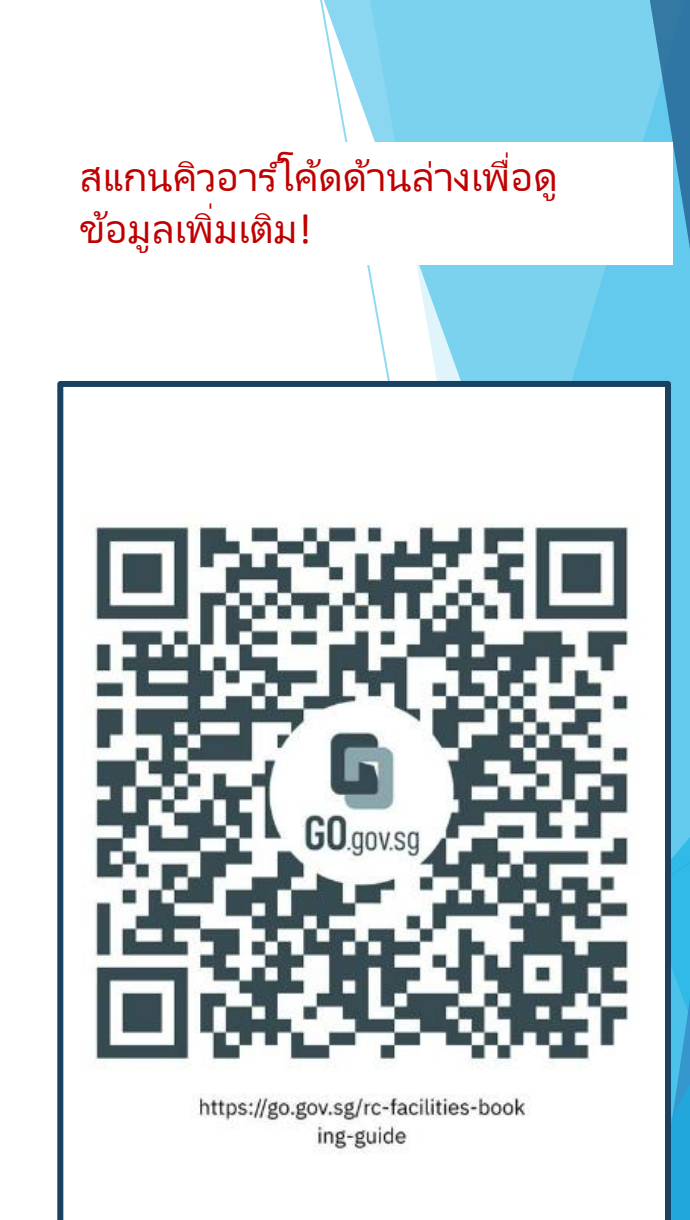

# 🤗 แอพ FWMOMCare – My QR

**ขั้นที่ 1:** "My QR" สามารถดูได้ในหน้าแรก

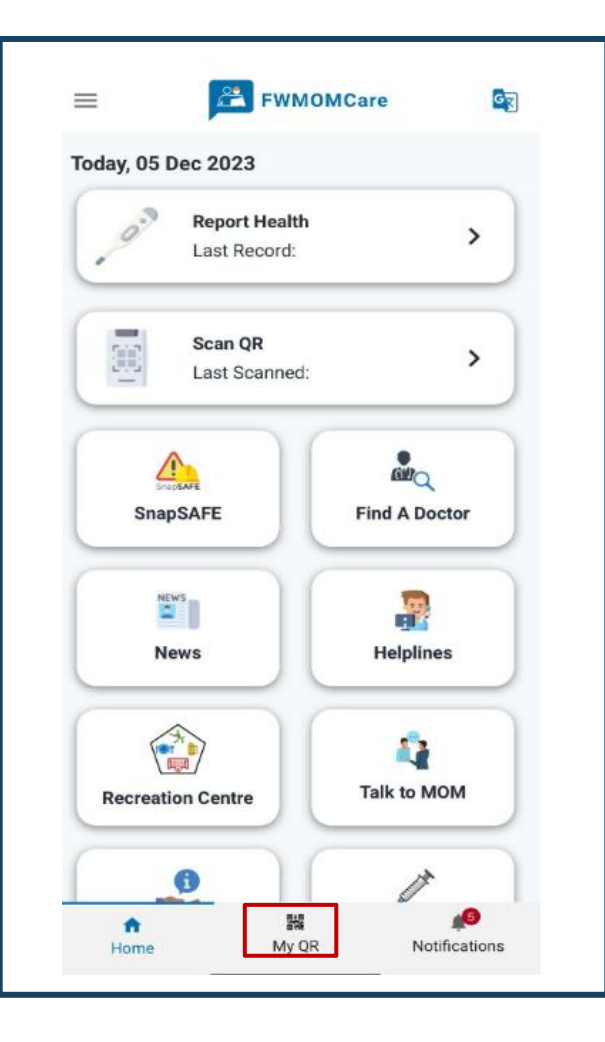

**ขั้นที่ 2:** เมื่อเลือก My QR แล้ว คุณจะเห็นคิวอาร์ โค้ด

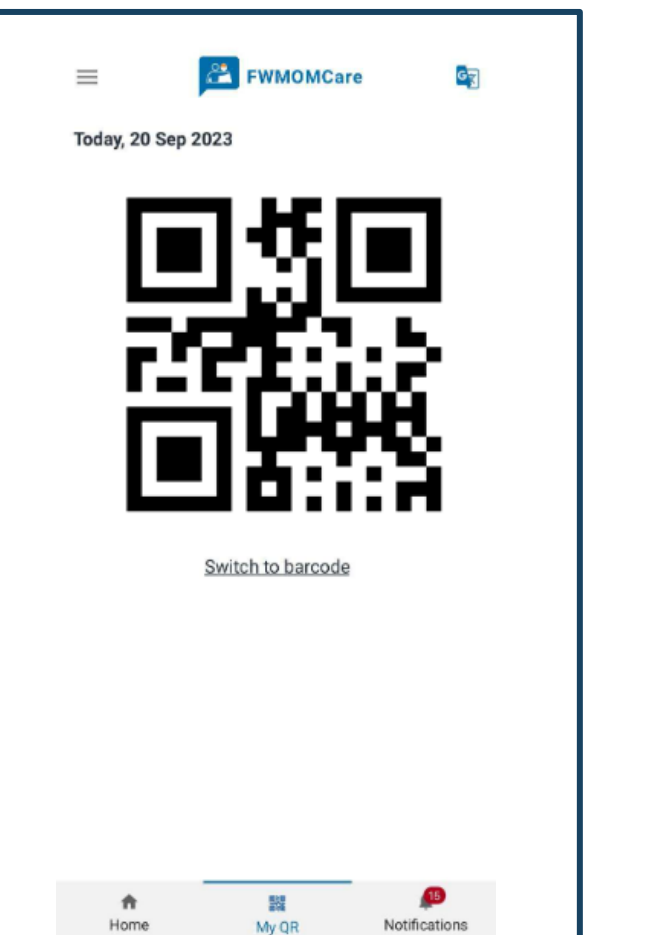

### ขั้นที่ 3:

คุณสามารถเปลี่ยนเป็นรูปแบบ บาร์โค้ดได้โดยคลิก "เปลี่ยนเป็น บาร์โค้ด" (Switch to barcode)

|  | ≡<br>Today, 20 | Sep 2023    | FWMOMCa      | re        | G     |
|--|----------------|-------------|--------------|-----------|-------|
|  |                |             |              |           |       |
|  |                | <u>Swit</u> | ch to OR cod | e         |       |
|  | ft<br>Home     |             | 覹<br>My QR   | Notificat | tions |

# 😤 แอพ FWMOMCare – พูดคุยกับ MOM าน 3

**ขั้นที่ 1:** "พูดคุยกับ MOM" (Talk to MOM) สามารถดู ได้ใน**เมนู / หน้าแรก** 

ขั้นที่ 2: ตรวจดูรายละเอียดส่วนตัว

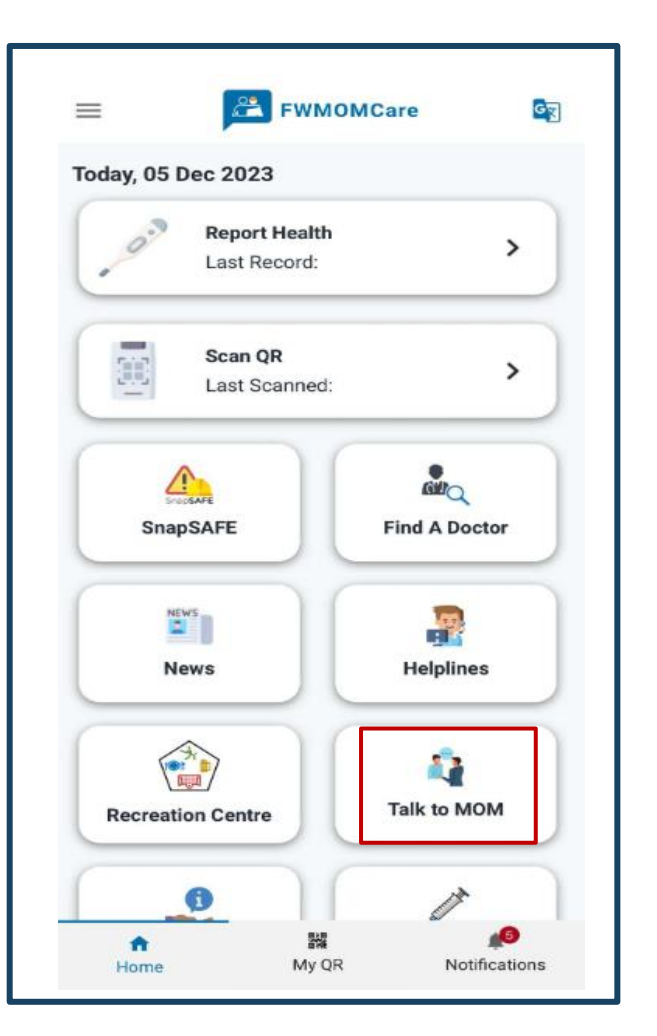

| would        | like to talk t    | o an MOM O        | fficer   |
|--------------|-------------------|-------------------|----------|
|              |                   |                   |          |
| My Pers      | onal Details      |                   |          |
| My name      | e is              |                   |          |
| WMOMC        | ARE               |                   |          |
| Mv FIN is    |                   |                   |          |
| Fxxxx0202    | X                 |                   |          |
| My mobi      | le number is      |                   | EDIT     |
| XXXX XXX     | KX                |                   | COTT     |
| Mv addre     | aee ie            |                   | EDIT     |
| Bendeme      | er Rd MOM SC      |                   | EDIT     |
| Singapore    | 339946            |                   |          |
| Block        | Floor             | Unit / Roc        | m        |
|              | 01                | 01                |          |
| can spe      | ak English        |                   |          |
| O Yes        | 0                 | No                |          |
| This is a ma | andatory field    |                   |          |
|              |                   |                   |          |
| Please co    | onfirm your detai | Is before the sub | mission. |
|              |                   |                   |          |

ขั้นที่ 3: เลือก "ใช่"(Yes) หากคุณสามารถ พูดภาษาอังกฤษได้ ี่มิ้ฉะนั้น ให้คลิก "ไม่"(No) FWMOMCare 4 A I would like to talk to an MOM Officer **My Personal Details** My name is FWMOMCARE My FIN is Fxxxx020X My mobile number is EDIT XXXX XXXX My address is EDIT Bendemeer Rd MOM SC Singapore 339946 Floor Unit / Room Block 01 01 I can speak English O No Yes This is a mandatory field Please confirm your details before the submission. SUBMIT

# 😤 แอพ FWMOMCare – พูดคุยกับ MOM 2 น 3

**ขั้นที่ 4:** คลิก "ส่ง" (SUBMIT) เพื่อให้ MOM ติดต่อคุณ

| <u>Ny 1 61301</u>                                              | ial Detalls                           |                         |       |
|----------------------------------------------------------------|---------------------------------------|-------------------------|-------|
| <b>My name is</b><br>WMOMCAR                                   | E                                     |                         |       |
| <b>Vy FIN is</b><br>•xxxx020X                                  |                                       |                         |       |
| <b>Ny mobile</b><br>XXXX XXXX                                  | number is                             |                         | EDIT  |
| <b>My address</b><br>Bendemeer<br>Singapore 33                 | <b>is</b><br>Rd MOM SC<br>99946       |                         | EDIT  |
| Block                                                          | <b>Floor</b><br>01                    | Unit / Room             |       |
| can speak <ul> <li>Yes</li> </ul> This is a mand.              | English                               | No                      |       |
| Please conf                                                    | rm your detail                        | s before the submis     | sion. |
| Block<br>can speak<br>() Yes<br>This is a mand<br>Please confi | Floor<br>01<br>English<br>atory field | Unit / Room<br>01<br>No | sion  |

**ขั้นที่ 5:** คลิก "ใช่" (Yes) เพื่อยืนยัน มิฉะนั้น ให้คลิก "ไม่**"** (No)

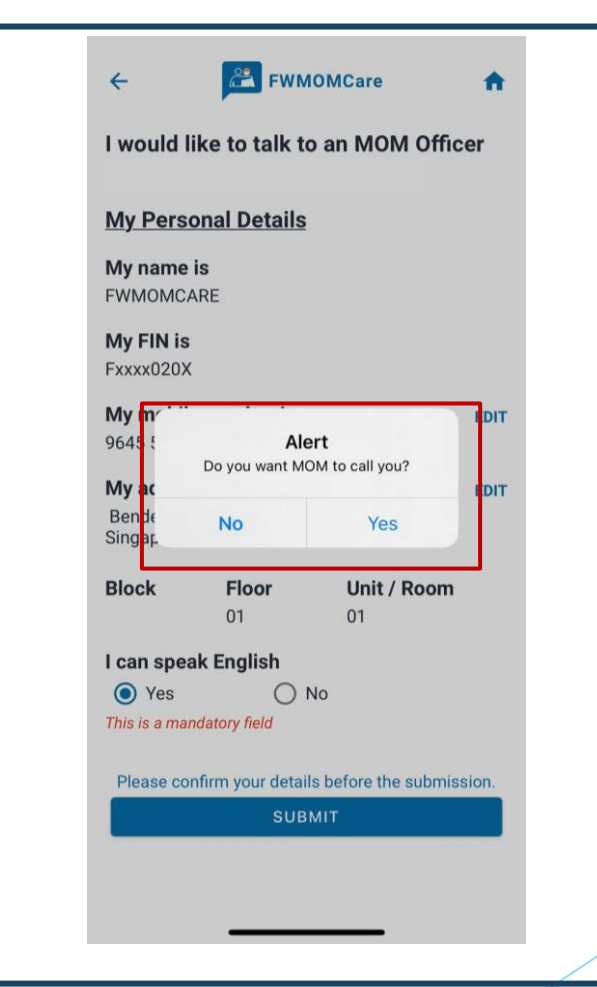

# แอพ FWMOMCare – พูดคุยกับ MOM 3 น 3

| อความสำเร็จ                                    | ระบบจะแสดงวันที่และเวลาที่ส่งล่าสุด ศ<br>ถัดไปจะสามารถส่งได้หลัง 3 วันนับจาก<br>ล่าสด |
|------------------------------------------------|---------------------------------------------------------------------------------------|
| ← 😤 FWMOMCare 🔒                                | ←                                                                                     |
|                                                | I would like to talk to an MOM Officer<br>Last submitted on 03-01-2023 at 14:44       |
|                                                | My Personal Details                                                                   |
|                                                | My name is                                                                            |
|                                                | FWMOMCARE                                                                             |
| ⊘ Submitted!                                   | My FIN is                                                                             |
| Your request has been submitted.               | Fxxxx020X                                                                             |
| MOM will contact you within 3<br>working days. | My mobile number is EDIT                                                              |
|                                                | XXXX XXXX                                                                             |
| <b>(</b>                                       | My address is EDIT                                                                    |
| DONE                                           | Bendemeer Rd MOM SC<br>Singapore 339946                                               |
|                                                | Block Floor Unit / Room                                                               |
|                                                | 01 01                                                                                 |
|                                                | I can speak English                                                                   |
|                                                | Ves No                                                                                |
|                                                | This is a mandatory field                                                             |
|                                                | Please confirm your details before the submission.                                    |
|                                                | SUBMIT                                                                                |

# 😤 แอพ FWMOMCare – ข้อมูลสรุปย่อ 1 ใน 2

**ข้อมูลสรุปย่อ**"(Quick Information) สามารถดูได้ใน**เมนู / หน้าแรก** 

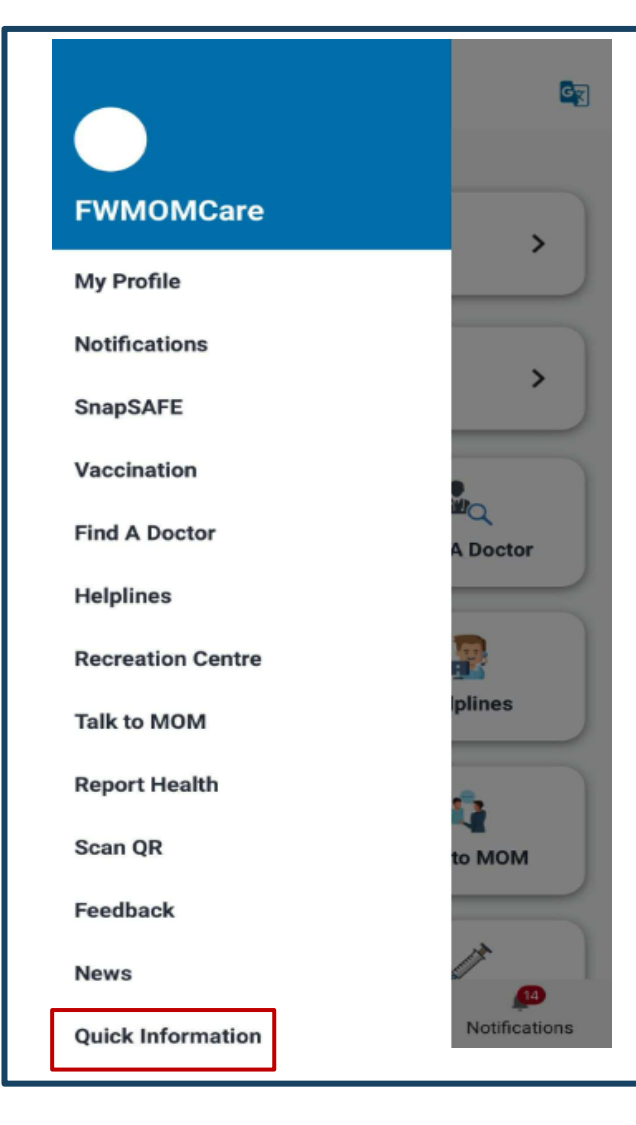

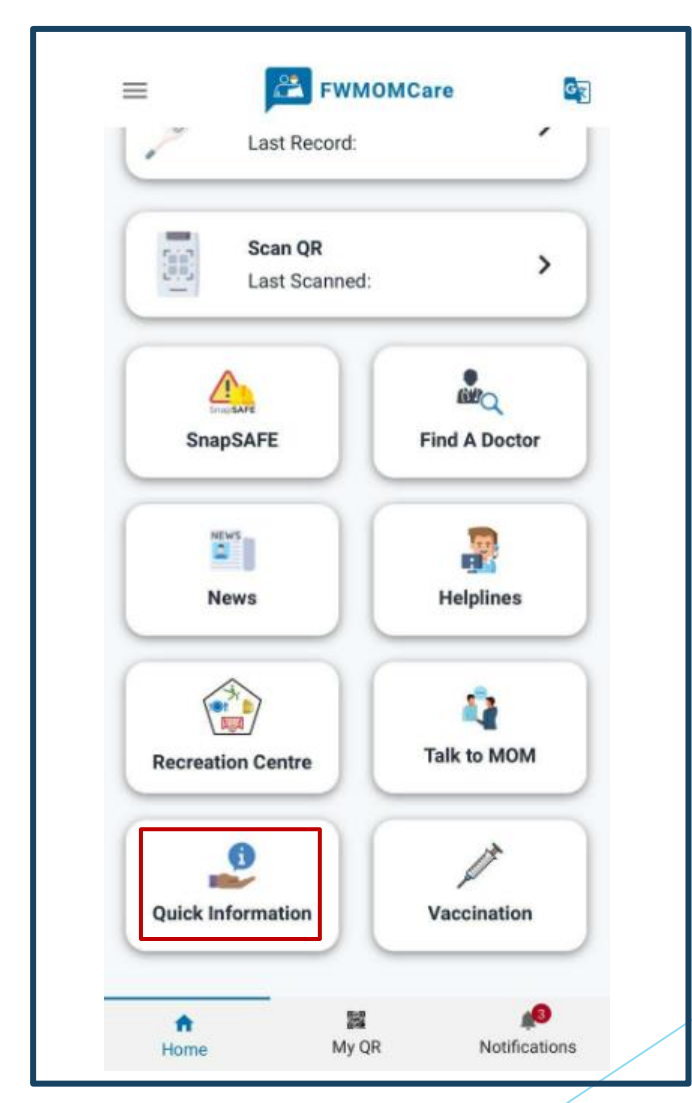

# 😤 แอพ FWMOMCare – ข้อมูลสรุปย่อ 2ใน 2

| > |
|---|
| > |
| > |
| > |
|   |

| FWMOMCare     | ÷ |
|---------------|---|
| Q Search      |   |
| FWMOMCare FAQ |   |
| General       | > |
| Talk to MOM   | > |
| Report Health | > |
| Safe@Home     | > |
| Find A Doctor | > |
|               |   |

| FWMOMCare                                                  | n     |
|------------------------------------------------------------|-------|
| General                                                    |       |
| l would like to update my mobile<br>number                 | ^     |
| Go to "My Profile" to edit your mobile numb<br>click here. | er or |
| I would like to update my address                          | ~     |
| Did not receive Push Notification ?                        | ~     |
| My mobile number and address are<br>different from OFWAS   | · ~   |
| How do I find help for other matters ?                     | ~     |
| I am still facing other issues/<br>problems with the app   | ~     |

ตัวอย่าง

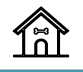